## МИНИСТЕРСТВО ОБРАЗОВАНИЯ И НАУКИ РОССИЙСКОЙ ФЕДЕРАЦИИ

Государственное образовательное учреждение высшего профессионального образования «ТОМСКИЙ ГОСУДАРСТВЕННЫЙ УНИВЕРСИТЕТ СИСТЕМ УПРАВЛЕНИЯ И РАДИОЭЛЕКТРОНИКИ» (ТУСУР))

Кафедра автоматизации обработки информации (АОИ)

УТВЕРЖДАЮ Заведующий кафедрой АОИ \_\_\_\_\_Ю.П.Ехлаков «\_\_\_» \_\_\_\_\_2011 г.

## Методические указания к практическим и самостоятельным работам по дисциплине

## Эконометрика

Направление подготовки: 080700.62 «Бизнес-информатика»

Форма обучения: очная

## Факультет систем управления (ФСУ)

## Кафедра автоматизации обработки информации (АОИ)

Курс 3 Семестр 5

Разработчик Старший преподаватель кафедры АОИ И.В

И.В. Потахова

Практические занятия26 часовСамостоятельная работа39 часов

2011

# СОДЕРЖАНИЕ

| Методические указания                                      | 3  |
|------------------------------------------------------------|----|
| Линейная парная регрессия                                  | 4  |
| Нелинейная парная регрессия                                | 8  |
| Линейная множественная регрессия                           | 12 |
| Нелинейная множественная регрессия                         | 22 |
| Гетероскедастичность                                       | 25 |
| Обобщенный метод наименьших квадратов                      | 28 |
| Фиктивные переменные и категории                           | 28 |
| Системы эконометрических уравнений                         | 32 |
| Методические указания по выполнению самостоятельной работы | 37 |
| Список литературы                                          | 38 |

#### Методические указания

Практические работы выполняются в рамках курса «Эконометрика», предусматривающего изучение методов проверки, обоснования, оценивания количественных закономерностей и качественных утверждений на основе анализа статистических данных. Кроме этого рассматриваются возможности применения Excel для решение означенных задач.. В работах предусмотрено выполнение ряда практических заданий.

Работы рекомендуется выполнять в порядке их следования.

По выполненным практическим работам студент отчитывается перед преподавателем. Отчет студента должен быть представлен выполненными заданиями и пояснениями по ходу их выполнения.

## Тема 1. ЛИНЕЙНАЯ ПАРНАЯ РЕГРЕССИЯ

Эта тема включает выполнение практических работ, посвященных построению и исследованию уравнения линейной регрессии вида

$$\hat{y}_x = a + b \cdot x \tag{1.1}$$

Пространственная выборка для построения этого уравнения взята из следующего примера.

**Пример 1.1**. Для определения зависимости между сменной добычей угля на одного рабочего (переменная *Y*, измеряемая в тоннах) и мощностью угольного пласта (переменная *X*, измеряемая в метрах) на 10 шахтах были проведены исследования, результаты которых представлены таблицей 1.1.

|            |   |    |    |   |   |   |   | 1 | аолиц | a 1.1 |
|------------|---|----|----|---|---|---|---|---|-------|-------|
| i          | 1 | 2  | 3  | 4 | 5 | 6 | 7 | 8 | 9     | 10    |
| $x_i$      | 8 | 11 | 12 | 9 | 8 | 8 | 9 | 9 | 8     | 12    |
| <i>Y</i> i | 5 | 10 | 10 | 7 | 5 | 6 | 6 | 5 | 6     | 8     |

1.1 Вычисление коэффициентов уравнения линейной регрессии

*Цель.* Вычисление коэффициентов уравнения линейной регрессии по пространственной выборке таб. 1.1.

*Расчетные соотношения.* Коэффициенты, определяемые на основе метода наименьших квадратов, являются решением системы уравнений

$$\begin{cases} b_0 + b_1 \cdot \overline{x} = \overline{y}; \\ b_0 \cdot \overline{x} + b_1 \cdot \overline{x^2} = \overline{xy}, \end{cases} \quad \begin{cases} a + b \cdot \overline{x} = \overline{y} \\ a \cdot \overline{x} + b \cdot \overline{x^2} = \overline{x \cdot y} \end{cases} (1.2)$$

где

$$\overline{x} = \frac{1}{n} \sum_{i=1}^{n} x_i; \ \overline{y} = \frac{1}{n} \sum_{i=1}^{n} y_i; \ \overline{xy} = \frac{1}{n} \sum_{i=1}^{n} x_i \cdot y_i; \ \overline{x^2} = \frac{1}{n} \sum_{i=1}^{n} x_i^2.$$
(1.3)

Решая эту систему уравнений, получаем

$$b = \frac{\overline{x \cdot y} - \overline{x} \cdot \overline{y}}{\overline{x^2} - (\overline{x})^2} = \frac{\operatorname{cov}(x, y)}{\sigma_x^2}$$
(1.4)

$$a = y - b \cdot x \quad , \tag{1.5}$$

где *cov* (x, y)— выборочное значение корреляционного момента (ковариация), определенного по формуле:

$$\operatorname{cov}(x,y) = \overline{x \cdot y} - \overline{x \cdot y}, \qquad (1.6)$$

 $\sigma_r^2$  – выборочное значение дисперсии величины *X*, определяемой по формуле:

$$\sigma_x^2 = \overline{x^2} - (\overline{x})^2 \tag{1.7}$$

Задание 1. Вычислим эти коэффициенты *a*,*b*, используя табличный процессор Excel (версия XP). Для этого выполнить следующие действия:

а) разместить на листе книги данные таблицы 1;

- б) запрограммировать вычисление коэффициентов  $\overline{x}, \overline{y}, \overline{x^2}, \overline{xy}$  системы (1.2);
- в) запрограммировать вычисление *a*, *b* по формулам (1.4), (1.5) соответственно.

Заметим, что для вычисления средних значений используется функция Excel СРЗНАЧ(*диапазон ячеек*).

В результате выполнения запрограммированных вычислений получаем a = -2.75; b = 1.016, а само уравнение регрессии (1.1) примет вид

$$\hat{y}(x) = -2.75 + 1.016 x \,. \tag{1.8}$$

*Задание 2*. Используя уравнение (1.8), определите производительность труда шахтера, если толщина угольного слоя равна:

а) 8.5 метров (интерполяция данных);

б) 14 метров (экстраполяция данных).

#### 1.2. Вычисление выборочного коэффициента корреляции

*Цель.* Вычисление выборочного коэффициента корреляции по пространственной выборке таб. 1.1.

*Расчетные соотношения.* Выборочный коэффициент корреляции определяется соотношением

$$r_{xy} = \frac{\operatorname{cov}(x, y)}{\sigma_x \cdot \sigma_y},\tag{1.9}$$

где  $\sigma_x^2 = \overline{x^2} - \overline{x}^2$ ,  $\sigma_y^2 = \overline{y^2} - \overline{y}^2$ ,  $\overline{y^2} = \frac{1}{n} \sum_{i=1}^n y_i^2$ . (1.10)

## 1.3. Вычисление оценок дисперсий коэффициентов парной линейной регрессии

**Цель.** Вычислить оценки  $S_{o\delta u}^2$ ,  $S_{\phi a \kappa m}^2$ ,  $S_{ocm}^2$ ,  $S_a^2$ ,  $S_b^2$  для дисперсий (квадрата стандартных ошибок) коэффициентов *a*, *b*.

Расчетные соотношения. Оценки для дисперсий определяются формулами:

$$S_{obut}^{2} = \frac{\sum_{i=1}^{n} (y - \bar{y})^{2}}{n - 1}, \qquad S_{\phi a \kappa m}^{2} = \frac{\sum_{i=1}^{n} (\hat{y}_{x} - \bar{y})^{2}}{m}, \\S_{ocm}^{2} = \frac{\sum_{i=1}^{n} (y - \hat{y}_{x})^{2}}{n - m - 1}, \\S_{a}^{2} = S_{ocm}^{2} \cdot \frac{\bar{x}^{2}}{\sum_{i=1}^{n} (x_{i} - \bar{x})^{2}}, \qquad S_{b}^{2} = S_{ocm}^{2} \cdot \frac{1}{\sum_{i=1}^{n} (x_{i} - \bar{x})^{2}}, \qquad (1.11)$$

где m = 1 для парной линейной регрессии

#### 1. 4. Функции Excel для вычисления коэффициентов парной линейной регрессии

*Цель работы.* Вычислить коэффициенты уравнения линейной регрессии по пространственной выборке таб. 1.1, используя функции Excel.

**Функции Excel.** Приведем некоторые статистические функции Excel, полезные при построении парной линейной регрессии.

**Функция ОТРЕЗОК.** Вычисляет коэффициент  $b_0$  и обращение имеет вид

ОТРЕЗОК( $duanasoh_shavehuŭ_y$ ;  $duanasoh_shavehuŭ_x$ ).

Функция НАКЛОН. Вычисляет коэффициент b<sub>1</sub> и обращение имеет вид

НАКЛОН( $duanasoh_shauehuŭ_y$ ;  $duanasoh_shauehuŭ_x$ ).

**Функция ПРЕДСКАЗ.** Вычисляет значение линейной парной регрессии при заданном значении независимой переменной (обозначена через *z*) и обращение имеет вид

ПРЕДСКАЗ( z ; диапазон значений y ; диапазон значений x ).

**Функция СТОШҮХ.** Вычисляет оценку S для среднеквадратического отклонения  $\sigma$  возмущений  $\varepsilon_i$  и обращение имеет вид (YX – латинские буквы):

СТОШҮХ( $duanasoh_shavehuŭ_y$ ;  $duanasoh_shavehuŭ_x$ ).

**Решение.** Фрагмент документа Excel, вычисляющего требуемые величины приведен на рисунке. Обратите внимание на использовании абсолютной адресации при вычислении  $\hat{y}_i$ .

|    | Α               | В    | C                    |                                             |
|----|-----------------|------|----------------------|---------------------------------------------|
| 1  | Исходные данные |      |                      |                                             |
| 2  | Xi              | y i  | $\hat{y}_i$          |                                             |
| 3  | 8               | 5    | 5,377 <sub>1</sub>   |                                             |
| 4  | 11              | 10   | 8,428                | =ПРЕДСКАЗ(А3;\$В\$3:\$В\$12;\$А\$3:\$А\$12) |
| 5  | 12              | 10   | 8,443                |                                             |
| 6  | 9               | 7    | 6,393                |                                             |
| 7  | 8               | 5    | 5,377                |                                             |
| 8  | 8               | 6    | 5,377                |                                             |
| 9  | 9               | 6    | 6,393                |                                             |
| 10 | 9               | 5    | 6,393                |                                             |
| 11 | 8               | 6    | 5,377                |                                             |
| 12 | 12              | 8    | 9,443                |                                             |
| 13 |                 |      |                      |                                             |
| 14 |                 | а    | -2,754               | =OTPE3OK(B3:B12;A3:A12)                     |
| 15 |                 | b    | 1,01 <del>6393</del> | =НАКЛОН(В3·В12·А3·А12)                      |
| 16 |                 | Socm | 1,02 <del>4295</del> | =CTOШYX(B3:B12;A3:A12)                      |

Рис. Использование функций Excel

*Задание.* Сравните вычисленные значения с значениями, полученными на предыдущих шагах выполнения работы.

# 1.5. Построение интервальной оценки для коэффициентов регрессии, функции парной линейной регрессии

Задание 1. Построить интервальные оценки для коэффициентов регрессии, прогнозного значения  $\hat{y}_p$  с надежностью  $\gamma = 0.95$ , используя для этого уравнение регрессии  $\hat{y}(x)$ , построенное в практической работе № 1.

#### Расчетные соотношения.

• Интервальная оценка (доверительный интервал) для коэффициента *b* с надежностью (доверительной вероятностью) равной у определяется выражением:

 $b \pm t_{magn} \cdot m_b$ 

Фактическое значение *t* -критерия Стьюдента:  $t_b = \frac{b}{m_b}$ 

Стандартная ошибка коэффициента (b) регрессии определяется по формуле:

$$m_b = \frac{S_{ocm}}{\sigma_x \cdot \sqrt{n}},$$
(1.12)  
где  $S_{ocm}^2 = \frac{\sum_{i=1}^n (y - \hat{y}_x)^2}{n - m - 1},$  – остаточная дисперсия на одну степень свободы,

 $\sigma_x^2 = \overline{x^2} - \overline{x}^2$  - дисперсия признака х.

Аналогично строится интервальная оценка параметра *a*. При этом используются следующая расчетная формула вычисления стандартной ошибки коэффициента *a*:

$$m_a = \frac{S_{ocm} \cdot \sqrt{\sum_{i=1}^n x_i^2}}{\sigma_x \cdot n}$$
(1.13)

• Интервальная оценка (доверительный интервал) для прогнозного значения  $\hat{y}_p$  при заданном значении  $x_p$  с надежностью (доверительной вероятностью) равной  $\gamma = 1 - \alpha$  определяется выражением

$$\hat{y}_p \pm t_{ma\delta n} \cdot m_{\hat{y}_p} \tag{1.14}$$

Стандартная ошибка прогнозного значения определяется по формуле:

$$m_{\hat{y}_{p}} = S_{ocm} \cdot \sqrt{1 + \frac{1}{n} + \frac{(x_{p} - \bar{x})^{2}}{n \cdot \sigma_{x}^{2}}}$$
(1.15)

Таким образом, в (1.14) входят две величины  $m_{\hat{y}_p}$  (зависит от  $x_p$ ) и  $t(\gamma, n-2)$ , вычисляемая с помощью функции Excel:

$$t(\gamma, n-2)$$
=СТЬЮДРАСПОБР $(1-\gamma; n-2)$ .

• Аналогично строится интервальная оценка регрессии f(x) = M(Y | x) в заданных точках x. Задание 2. Вычислить значения нижней  $y_i^H$  и верхней  $y_i^B$  границ интервала для  $x = x_i$ , i = 1,...,10. Данные расчетов записать в таблицу.

#### 1.6 Проверка значимости уравнения линейной регрессии по критерию Фишера

*Задание.* Оценить на уровне  $\alpha = 0.05$  значимость уравнения регрессии  $\hat{y}(x) = -2.75 + 1.016 \cdot x$ , построенного в практической работе № 1

*Расчетные соотношения.* Уравнение парной регрессии значимо с уровнем значимости α, если выполняется следующее неравенство:

$$F = \frac{S_{\phi a \kappa m}^2}{S_{ocm}^2} > F_{\alpha;1;n-2}$$
(1.16)

где  $F_{\alpha;1;n-2}$  – значения квантиля уровня  $\alpha$  *F*-распределения с числами степеней свободы  $k_1 = 1$  и  $k_2 = n - 2$ . Для вычисления квантиля можно использовать следующую функциюExcel

$$F_{\alpha:1:n-2} = \text{FPACHOEP}(\alpha;1;n-2) \tag{1.17}$$

#### 1.7 Вычисление средней ошибки аппроксимации

Расчетные соотношения. Средняя ошибка аппроксимации вычисляется по формуле:

$$\overline{A} = \frac{1}{n} \sum_{i=1}^{n} \left| \frac{y - \hat{y}_x}{y} \right| \cdot 100\%$$

## 1.8. Сделать выводы по проделанной работе

## Тема 2. НЕЛИНЕЙНАЯ ПАРНАЯ РЕГРЕССИЯ

**Пример 2.1**. В таблице 2.1 приведены значения независимой переменной *X* (доход американской семьи в тысячах долларов) и значения зависимой переменной *Y* (доля расходов на товары длительного пользования в процентах от общей суммы расходов).

Таблица 2.1

| x <sub>i</sub>    | 1  | 2    | 3    | 4    | 5    | 6    |
|-------------------|----|------|------|------|------|------|
| ${\mathcal{Y}}_i$ | 10 | 13.4 | 15.4 | 16.5 | 18.6 | 19.1 |

2.1 Построение нелинейной регрессии с использованием команды «Добавить линию тренда»

**Цель работы.** Используя пространственную выборку таблицы 2.1 необходимо построить уравнение нелинейной регрессии вида  $\hat{y} = b_0 \cdot x^{b_1}$  с использованием команды «Добавить линию тренда» и вычислить коэффициент детерминации  $R^2$ .

*Команда «Добавить линию тренда».* Используется для выделения тренда (медленных изменений) при анализе временных рядов. Однако эту команду можно использовать и для построения уравнения нелинейной регрессии, рассматривая в качестве времени *t* независимую переменную *x*.

Эта команда позволяет построить следующие уравнения регрессии:

- линейную  $\hat{y} = b_0 + b_1 x$
- полиноминальную  $\hat{y} = b_0 + b_1 x + \ldots + b_k x^k$  ( $k \le 6$ );
- логарифмическую  $\hat{y} = b_0 + b_1 \cdot \ln x$
- степенную  $\hat{y} = b_0 \cdot x^{b_1}$ ;
- экспоненциальную  $\hat{y} = b_0 e^{b_1 x}$ .

Для построения одной из перечисленных регрессий необходимо выполнить следующие шаги:

Шаг I. В выбранном листе Excel ввести по столбцам исходные данные  $\{x_i, y_i\}, i = 1, 2, ..., n$  (см. рис. 2.1).

Шаг 2. По этим данным построить график в декартовый системе координат (см. рис 2.1).

Шаг 3. Установить курсор на построенном графике, сделать щелчок правой кнопкой и в появившемся контекстном меню выполнить команду Добавить линию тренда (см. рис. 2.1).

Шаг 4. В появившемся диалоговом окне (см. рис. 2.2) активизировать закладку «Тип» и выбрать нужное уравнение регрессии.

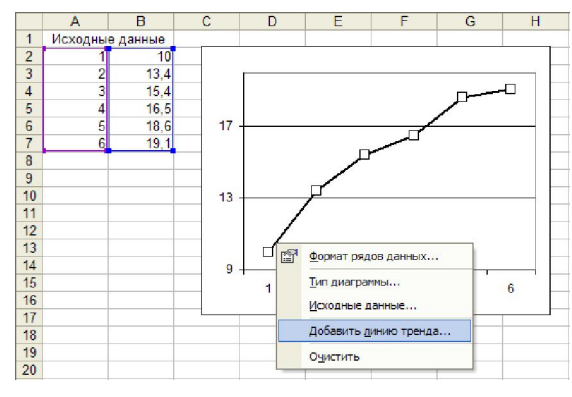

Рис. 2.1. Построение графика по исходным данным

| Линия тренда       |                      | ? 🛛                 |
|--------------------|----------------------|---------------------|
| Тип Параметр       | ы                    |                     |
| Построение линии т | гренда (аппроксимаци | я и сглаживание)    |
| Julian .           | inter.               | степень:            |
| <u>Л</u> инейная   | Логарифмическая      | Полиномиальная      |
|                    | t                    | Точка:              |
| Степенная          | Экспоненциальная     | Линейная фильтрация |
| Построен на ряде:  |                      |                     |
| Ряд2               | <b></b>              |                     |
|                    | <b>*</b>             |                     |
|                    |                      |                     |
|                    |                      |                     |
|                    |                      |                     |
|                    |                      | ОК Отмена           |

Рис. 2.2. Выбор вида уравнения регрессии

Шаг 5. Активизировать закладку «Параметры» (см. рис. 2.3) и «включить» необходимые для нас опции:

• «Показать уравнение на диаграмме» - на диаграмме будет показано выбранное уравнение регрессии с вычисленным коэффициентами;

| Annual I period                                                                                                    |                     |
|----------------------------------------------------------------------------------------------------|---------------------|
| Тип Параметры                                                                                                    |                     |
| Название аптрокоткириощей (сглаженной) кривой<br>© двутонатическое: Линейный (Рад2)<br>С другое:<br>Прогноз<br>вперед на: 0 периодов<br>щазад на: 0 периодов<br>периодов<br>пересечение кривой с осью Y в точке: 0<br>Г показывать уравнение на диаграние<br>Г почестить на диаграниу величину достоверност | иатроконация (?. 12 |
|                                                                                                    |                     |

Рис. 2.3. Задание опций вывода информации

• «Поместить на диаграмму величину достоверности аппроксимации ( $R^2$ )» - на диаграмме будет показано значение коэффициент детерминации  $\rho^2$  (для нелинейной регрессии -

индекс детерминации), вычисляемый по формуле  $\rho_{xy}^2 = 1 - \frac{\sigma_{ocm}^2}{\sigma_y^2}$ ,

где 
$$\sigma_{ocm}^2 = \frac{1}{n} \sum_{i=1}^n (y_i - \hat{y}_{x_i})^2, \quad \sigma_y^2 = \frac{1}{n} \sum_{i=1}^n (y_i - \overline{y})^2$$

Если по построенному уравнению регрессии необходимо выполнить прогноз, то нужно указать

число периодов прогноза (см. рис. 2.3).

Назначение других опций понятны из своих названий.

Шаг 6. После задания всех перечисленных опций щелкнуть на кнопке «ОК» и на диаграмме появиться формула построенного уравнения регрессии и значение индекса детерминации  $\rho_{xy}^2$  (выделено на рис. 2.4 затемнением).

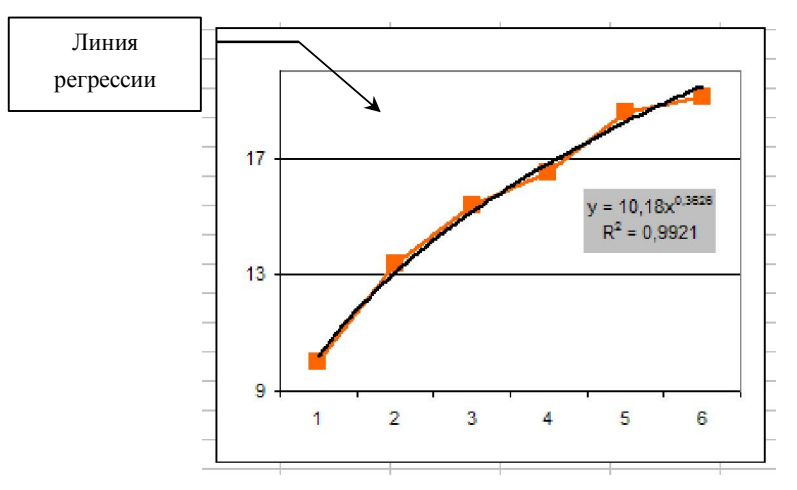

Рис. 2.4. График и уравнение построенной регрессии

*Решение.* Построение уравнения  $\hat{y} = b_0 \cdot x^{b_1}$  осуществляем по описанным выше шагам. Получаем уравнение

$$\hat{y}(x) = 10.18 \cdot x^{0.3626}$$

для которого коэффициент детерминации равен  $\rho_{xy}^2 = 0.9921$  (см. рис. 2.4). Такая величина говорит о хорошем соответствии построенного уравнения исходным данным.

#### 2.2 Выбор наилучшей нелинейной регрессии по приведенному индексу детерминации

**Цель работы.** Используя пространственную выборку таблицы 2.1 и команду «Добавить линию тренда» построить шесть уравнений нелинейной регрессии (полиномиальное уравнение строится при m = 2 и m = 3), определить для каждого уравнения индекс детерминации  $\rho_{xy}^2$  (значение выводится), приведенный индекс детерминации  $\hat{\rho}^2$  (значение вычисляется) и по максимальному значению  $\hat{\rho}^2$  найти наилучшее уравнение нелинейной регрессии.

**Приведенный индекс детерминации.** Индекс детерминации  $\rho_{xy}^2$  характеризует близость построенной регрессии к исходным данным, которые содержат «нежелательную» случайную составляющую  $\varepsilon$ . Очевидно, что, построив по данным таб. 2.1 полином 5-ого порядка, получаем «идеальное» значение  $\rho_{xy}^2 = 1$ , но такое уравнение содержит в себе не только независимую переменную x, но составляющую  $\varepsilon$  и это снижает точность использования построенного уравнения для прогноза. Поэтому при выборе уравнения регрессии надо учитывать не только величину  $\rho_{xy}^2$ , но и «сложность» регрессионного уравнения, определяемое количеством коэффициентов уравнения. Такой учет удачно реализован в так называемом *приведенном индексе детерминации:* 

$$\hat{\rho}^{2} = 1 - \frac{(n-1) \cdot \sigma_{ocm}^{2}}{(n-m) \cdot \sigma_{y}^{2}} = 1 - \frac{n-1}{n-m} \cdot (1 - \rho_{xy}^{2}), \quad (2.1)$$

где *m* - количество вычисляемых коэффициентов регрессии. Видно, что при неизменных  $\sigma_{ocm}^2$ ,  $\sigma_y^2$  увеличение *m* уменьшает значение  $\hat{\rho}^2$ . Если количество коэффициентов у сравниваемых уравнений регрессии одинаково (например, *m* = 2), то отбор наилучшей регрессии можно осуществлять по величине  $\rho_{xy}^2$ . Если в уравнениях регрессии меняется число коэффициентов, то такой отбор целесообразно по величине  $\hat{\rho}^2$ .

**Решение.** Для построения каждого уравнения выполняем шаги 2 – 6 (для первого уравнения еще и шаг 1) и размещаем в одном документе шесть окон, в которых выводятся найденные уравнения регрессии уравнения и величина  $\rho_{xy}^2$ . Затем формулу уравнения и  $\rho_{xy}^2$  заносим в таблицу 2.2. Далее по формуле (2.1) вычисляем приведенный индекс детерминации  $\hat{\rho}^2$  и заносим эти значения также в таблицу (см. таб. 2.2).

Таблица 2.2

| № | Уравнение                                                                                                | $ ho_{xy}^2$ | $\hat{ ho}^2$ |
|---|----------------------------------------------------------------------------------------------------|--------------|---------------|
| 1 | $\hat{y} = 9.28 + 1.777x$                                                                                | 0.949        | 0.938         |
| 2 | $\hat{y} = 9.8759 + 5.1289 \cdot \ln x$                                                                  | 0.9916       | 0.9895        |
| 3 | $\hat{y} = 6.93 + 3.5396x - 0.2518x^2$<br>(полиноминальная, $m = 2$ )                                    | 0.9896       | 0.9827        |
| 4 | $\hat{y} = 5.8333 + 4.9192 \cdot x - 0.7087 \cdot x^2 - 0.0435 \cdot x^3$<br>(полиноминальная, $m = 3$ ) | 0.9917       | 0.9792        |
| 5 | $\hat{y} = 10.18x^{0.3626}$                                                                              | 0.9921       | 0.9901        |
| 6 | $\hat{y} = 9.8675 \cdot e^{0.1225x}$                                                                     | 0.9029       | 0,8786        |

В качестве «наилучшего» уравнения регрессии выбираем уравнение, имеющее наибольшую величину приведенный коэффициент детерминации  $\hat{\rho}^2$ . Из таб. 2.2 видно, что таким уравнением является степенная функции (в таблице строка с этой функцией выделена серым цветом)

$$\hat{y} = 10.18x^{0.3626}$$

имеющая величину  $\hat{\rho}^2 = 0.9901$ .

#### Задание.

1. Используя статистические данные по численности населения России выполнить построение «наилучшей» модели парной регрессии. Оценить численность населения в 2000 году.

| Год         | 1960  | 1970  | 1980  | 1990  | 1991  | 1992  | 1993  | 1994  | 1995  | 2000 |
|-------------|-------|-------|-------|-------|-------|-------|-------|-------|-------|------|
| Численность | 117,5 | 130,2 | 137,6 | 147,4 | 148,5 | 147,7 | 148,7 | 148,4 | 148,3 | ?    |
| стат.,      |       |       |       |       |       |       |       |       |       |      |
| млн. чел.   |       |       |       |       |       |       |       |       |       |      |

2. Введя дополнительное данное: значение численности населения России в 1998 году 146,2 млн. человек, уточнить экстраполяцию, используя только данные 90-х годов.

## Тема 3. ЛИНЕЙНАЯ МНОЖЕСТВЕННАЯ РЕГРЕССИЯ

Эта тема включает выполнение практических работ, посвященных построению и исследованию уравнения линейной множественной регрессии вида

$$\hat{y}(x_1, x_2) = b_0 + b_1 \cdot x_1 + b_2 \cdot x_2 \tag{3.1}$$

Пространственная выборка для построения этого уравнения взята из следующего примера.

**Пример 3.1**. Данные о сменной добыче угля на одного рабочего (переменная Y – измеряется в тоннах), мощности пласта (переменная  $X_1$  – измеряется в метрах) и уровнем механизации работ в шахте (переменная  $X_2$  – измеряется в процентах), характеризующие процесс добычи угля в 10 шахтах приведены в таблице 3.1.

Предполагая, что между переменными Y, X<sub>1</sub>, X<sub>2</sub> существует линейная зависимость, необходимо найти аналитическое выражение для этой зависимости, т.е. построить уравнение линейной регрессии.

| г | ~         | <b>1</b> |    |
|---|-----------|----------|----|
| L | OTHING OF | - 4 - 1  |    |
| L | аолица    | J.1      | έ. |
|   |           |          |    |

,

| Номер шахты<br><i>i</i> | <i>x</i> <sub><i>i</i>1</sub> | <i>x</i> <sub><i>i</i>2</sub> | <b>y</b> i |
|-------------------------|-------------------------------|-------------------------------|------------|
| 1                       | 8                             | 5                             | 5          |
| 2                       | 11                            | 8                             | 10         |
| 3                       | 12                            | 8                             | 10         |
| 4                       | 9                             | 5                             | 7          |
| 5                       | 8                             | 7                             | 5          |
| 6                       | 8                             | 8                             | 6          |
| 7                       | 9                             | 6                             | 6          |
| 8                       | 9                             | 4                             | 5          |
| 9                       | 8                             | 5                             | 6          |
| 10                      | 12                            | 7                             | 8          |

#### 3.1 Вычисление коэффициентов линейной множественной регрессии

Цель работы. Используя пространственную выборку таблицы 3.1 необходимо вычислить

вектор коэффициентов  $b = \begin{vmatrix} b_0 \\ b_1 \\ b_2 \end{vmatrix}$ 

уравнения регрессии (3.1).

*Расчетные соотношения.* Вектор коэффициентов, найденный методом наименьших квадратов является решением следующей системы уравнений:

$$X^T X b = X^T y$$
,

где X - матрица размера 10×3, первый столбец которой составлен из 1, а другие два столбца составлены из значений  $x_{i1}, x_{i2}$ , т.е. матрица X имеет следующую структуру (символы ...

означают не отображенные элементы)

$$X = \begin{vmatrix} 1 & 8 & 5 \\ 1 & 11 & 8 \\ \dots & \dots & \dots \\ 1 & 12 & 7 \end{vmatrix},$$

а у-вектор, составленный из 10 значений у<sub>i</sub>, т.е.

$$y = \begin{vmatrix} 5\\10\\\vdots\\8\end{vmatrix}.$$

Матрица  $X^T X$  имеет обратную матрицу  $(X^T X)^{-1}$  и тогда вектор коэффициентов вычисляется в виде:

$$b = A^{-1}(X^T y)$$
. (3.2)

*Матричные функции Excel.* Для реализации этой матричной формулы в необходимо выполнить следующие операции: транспонирование; умножение матриц (частный случай – умножение матрицы на вектор); вычисление обратной матрицы. Все эти операции можно реализовать с помощью следующих *матричных функций Excel*. Для работы с этими функциями можно или а) обратиться к *Мастеру функций* и выбрать нужную категорию функций, затем указать имя функции и задать соответствующие диапазоны ячеек, или б) ввести с клавиатуры имя функции задать соответствующие диапазоны ячеек.

<u>Транспонирование матрицы</u> осуществляется с помощью функции ТРАНСП (категория функций – Ссылки и массивы). Обращение к функции имеет вид:

#### ТРАНСП (диапазон ячеек),

где параметр диапазон ячеек задает все элементы транспонируемой матрицы (или вектора).

<u>Умножение матрии</u> осуществляется с помощью функции МУМНОЖ (категория функций – *Математические*). Обращение к функции имеет вид:

МУМНОЖ(диапазон\_1;диапазон\_2),

где параметр *диапазон\_1* задает элементы первой из перемножаемых матриц, а параметр *диапазон\_2* – элементы второй матрицы. При этом перемножаемые матрицы должны иметь соответствующие размеры (если первая матрица  $n \times k$ , вторая -  $k \times m$ , то результатом будет матрица  $n \times m$ ).

<u>Обращение матрицы</u> (вычисление обратной матрицы) осуществляется с помощью функции МОБР (категория функций – *Математические*). Обращение к функции имеет вид:

#### МОБР (диапазон ячеек),

где параметр *диапазон ячеек* задает все элементы обращаемой матрицы, которая должна быть квадратной и невырожденной.

При использовании этих функций необходимо соблюдать следующий порядок действий:

• выделить фрагмент ячеек, в которые будет занесен результат выполнения матричных функций (при этом надо учитывать размеры исходных матриц);

• ввести арифметическое выражение, содержащее обращение к матричным функциям Excel; • одновременно нажать клавиши [Ctrl], [Shift], [Enter]. Если этого не сделать, то вычислится только один элемент результирующей матрицы или вектора.

|          |    | Α                      | В      | C        | D         | E          | F          |     |
|----------|----|------------------------|--------|----------|-----------|------------|------------|-----|
|          | 1  |                        | 1      | 8        | 5         |            | 5          |     |
|          | 2  |                        | 1      | 11       | 8         |            | 10         |     |
|          | 3  |                        | 1      | 12       | 8         |            | 10         |     |
|          | 4  |                        | 1      | 9        | 5         |            | 7          |     |
|          | 5  | X =                    | 1      | 8        | 7         | <i>y</i> = | 5          |     |
|          | 6  |                        | 1      | 8        | 8         |            | 6          |     |
|          | 7  |                        | 1      | 9        | 6         |            | 6          |     |
|          | 8  |                        | 1      | 9        | 4         |            | 5          |     |
|          | 9  |                        | 1      | 8        | 5         |            | 6          |     |
|          | 10 |                        | 1      | 12       | 7         |            | 8          |     |
|          | 11 |                        |        |          |           |            |            |     |
|          | 12 |                        | 10     | 94       | 63        |            | 68         |     |
| ×        | 13 | $X^T \cdot X =$        | 94     | 908      | 603       | $X^T y =$  | 664        |     |
| <u> </u> | 14 |                        | 63     | 603      | 417       |            | 445        |     |
|          | 15 | =MYMHO                 | Ж(ТРАН | ICП(B1:I | D10);B1/1 | D10)       |            |     |
|          | 16 |                        | =MYM   | НОЖ(ТР   | AHCII(E   | 81:D10);F1 | :F10)      |     |
|          | 17 |                        | 4,0201 | -0,323   | -0,14     |            | -3,5393    |     |
|          | 18 | $(X^T \cdot X)^{-1} =$ | -0,323 | 0,054    | -0,029    | <i>b</i> = | 0,8539     |     |
|          | 19 | -                      | -0,14  | -0,029   | 0,0653    |            | 0,3670     |     |
|          | 20 |                        |        | /        |           |            |            |     |
|          | 21 | =MOEP(B1               | 2:D14) |          | =MYMI     | НОЖ(В17:   | D19;F12:F1 | 14) |
|          | -  |                        |        |          |           |            |            |     |

**Решение.** Сформируем матрицу X и вектор у (см. рис. 3.1).

Рис. 3.1. Вычисление коэффициентов множественной регрессии

Затем выполним формирование матрицы  $X^T X$ , вектора  $X^T y$  и вычисление вектора  $b = |b_0, b_1, b_2|^T$  по формуле (3.2). Все эти вычисления показаны на рис. 3.1.

Получен вектор коэффициентов 
$$b = \begin{vmatrix} -3.5393 \\ 0.8539 \\ 0.3670 \end{vmatrix}$$
 и тогда уравнение регрессии (3.1) примет вид:

$$\hat{y}(x_1, x_2) = -3.54 + 0.854x_1 + 0.367x_2 \quad (3.3)$$

#### 3.2 Вычисление коэффициентов линейной множественной регрессии и проверка значимости в режиме *Регрессия*

**Цель работы.** Используя пространственную выборку таблицы 3.1 и используя режим *Регрессия* необходимо вычислить вектор коэффициентов уравнения регрессии

 $\hat{y}(x_1, x_2) = b_0 + b_1 \cdot x_1 + b_2 \cdot x_2$ .

**Режим Регрессия модуля Анализ данных.** Табличный процессор Excel содержит модуль **Анализ данных.** Этот модуль позволяет выполнить статистический анализ выборочных данных (построение гистограмм, вычисление числовых характеристик и т.д.). Режим работы *Регрессия* этого модуля осуществляет вычисление коэффициентов линейной множественной регрессии с *k* переменными, построение доверительные интервалы и проверку значимости уравнения регрессии.

Для вызова режима Регрессия модуля Анализ данных необходимо:

- обратиться к пункту меню Сервис;
- в появившемся меню выполнить команду Анализ данных;

• в списке режимов работы модуля *Анализ данных* выбрать режим *Регрессия* и щелкнуть на кнопке *Ok*.

После вызова режима *Регрессия* на экране появляется диалоговое окно (см. рис. 3.2), в котором задаются следующие параметры:

1. Входной интервал Y – вводится диапазон адресов ячеек, содержащих значения  $y_i$  (ячейки должны составлять один столбец).

| Регрессия                                     |                               | ? 🛛             |
|-----------------------------------------------|-------------------------------|-----------------|
| Входные данные                                |                               |                 |
| <u>В</u> ходной интервал Y:                   | \$F\$1:\$F\$10                |                 |
| В <u>х</u> одной интервал X:                  | \$C\$1:\$D\$10                | Отмена          |
| П Метки                                       | <u>Ко</u> нстанта - ноль      | <u>С</u> правка |
| 🔽 Уровень надежности:                         | 95 %                          |                 |
| Параметры вывода                              |                               |                 |
| Выходной интервал:                            | \$B\$12                       |                 |
| Повый рабочий дист:                           |                               |                 |
| 🦳 Новая рабочая книга                         |                               |                 |
| Остатки                                       |                               |                 |
| ✓ Ост <u>а</u> тки                            | 🔽 Ерафик остатков             |                 |
| ∪ типи по по по по по по по по по по по по по | тки је График <u>п</u> одбора |                 |
| Нормальная вероятность                        |                               |                 |
| Прафик нормальной верс                        | ОЯТНОСТИ                      |                 |
|                                               |                               |                 |

Рис. 3.2. Диалоговое окно режима Регрессия

2. Входной интервал X – вводится диапазон адресов ячеек, содержащих значения независимых переменных. Значения каждой переменной представляются одним столбцом. Количество переменных не более 16 (т.е.  $k \le 16$ ).

3. Метки – включается если первая строка во входном диапазоне содержит заголовок. В этом случае автоматически будут созданы стандартные названия.

4. Уровень надежности – при включении этого параметра задается надежность γ при построении доверительных интервалов.

5. Константа-ноль – при включении этого параметра коэффициент  $b_0 = 0$ .

6. Выходной интервал – при включении активизируется поле, в которое необходимо ввести адрес левой верхней ячейки выходного диапазона, который содержит ячейки с результатами вычислений режима *Регрессия*.

7. Новый рабочий лист – при включении этого параметра открывается новый лист, в который начиная с ячейки А1 вставляются результаты работы режима *Регрессия*.

8. Новая рабочая книга - при включении этого параметра открывается новая книга на первом листе которой начиная с ячейки А1 вставляются результаты работы режима *Perpeccus*.

9. Остатки – при включении вычисляется столбец, содержащий невязки  $y_i - \hat{y}_i, i = 1, ..., n$ .

10. Стандартизованные остатки – при включении вычисляется столбец, содержащий стандартизованные остатки.

11. График остатков — при включении выводятся точечные графики невязки  $y_i - \hat{y}_i, i = 1, ..., n$ , в зависимости от значений переменных  $x_j, j = 1, ..., k$ . Количество графиков равно числу k переменных  $x_j$ .

12. График подбора — при включении выводятся точечные графики предсказанных по построенной регрессии значений  $\hat{y}_i$  от значений переменных  $x_j, j = 1, ..., k$ . Количество графиков равно числу k переменных  $x_j$ .

*Решение*. Первоначально введем в столбец С десять значений первой переменной, в столбец D - десять значений первой переменной (см. рис. 3.2), а в столбец F – десять значений зависимой переменной.

После этого вызовем режим *Регрессия* и в диалоговом окне зададим необходимые параметры (см. рис. 3.2). Результаты работы приводятся рис. 3.3 – 3.5. Заметим, из-за большой «ширины» таблиц, в которых выводятся результаты работы режима *Регрессия*, часть результатов помещены в другие ячейки.

| ВЫВОД ИТОГОВ    |        |         |              |
|-----------------|--------|---------|--------------|
|                 |        |         |              |
| Регрессионная   |        |         |              |
| статистика      |        |         |              |
| Множественный R | 0,9009 |         |              |
| R-квадрат       | 0,8116 |         |              |
| Нормированный   |        |         |              |
| R-квадрат       | 0,7578 |         |              |
| Стандартная     |        |         |              |
| ошибка          | 0,9509 |         |              |
| Наблюдения      | 10     |         |              |
|                 |        |         |              |
| Дисперсионный   |        |         |              |
| анализ          |        |         |              |
|                 | df     | SS      | MS           |
| Регрессия       | 2      | 27,2704 | 13,635       |
| Остаток         | 7      | 6,3296  | 0,904        |
| Итого           | 9      | 33,6000 |              |
|                 |        |         |              |
|                 |        | F       | Значимость F |
|                 |        | 15,0794 | 0,0029       |

Рис. 3.3. Результаты работы режима Регрессия

Дадим краткую интерпретацию показателям, значения которых вычисляются в режиме *Регрессия*. Первоначально рассмотрим показатели, объединенные названием *Регрессионная статистика* (см. рис. 3.3).

Множественный R - корень квадратный из коэффициента детерминации.

 $R-\kappa вадрат-\kappa оэффициент детерминации R^2$ .

Нормированный R – квадрат – приведенный коэффициент детерминации  $\hat{R}^2$  .

Стандартная ошибка – оценка s для среднеквадратического отклонения  $\sigma$ .

Наблюдения – число наблюдений п.

Перейдем к показателям, объединенным названием Дисперсионный анализ (см. рис. 3.3).

Столбец df - число степеней свободы. Для строки Регрессия показатель равен числу независимых переменных  $k_r = k = m - 1$ ; для строки Остаток – равен  $k_e = n - (k_r + 1) = n - m$ ; для строки Итого – равен  $k_r + k_e$ .

$$SS_r = \sum_{i=1}^n (\hat{y}_i - \overline{y})^2 ;$$

для строки Остаток - равен величине остаточной суммы квадратов

$$SS_r = \sum_{i=1}^n (\hat{y}_i - y_i)^2;$$

для строки *Итого* –  $SS = SS_r - SS_e$  — общая сумма квадратов отклонений переменной *y* от среднего значения  $\overline{y}$ .

Столбец MS – дисперсии, вычисленные по формуле

$$MS = \frac{SS}{df},$$

т.е. дисперсия на одну степень свободы.

Столбец F – значение F<sub>c</sub>, равное F – критерию Фишера, вычисленного по формуле:

$$F_c = \frac{SS_r}{\frac{k_r}{SS_e}}$$

Столбец значимость F - значение уровня значимости, соответствующее вычисленной величине F - критерия и равное вероятности  $P(F(k_r,k_e) \ge F_c)$ , где  $F(k_r,k_e)$  - случайная величина, подчиняющаяся распределению Фишера с  $k_r,k_e$  степенями свободы. Эту вероятность можно также определить с помощью функции FPACП( $F_c;k_r;k_e$ ). Если вероятность меньше уровня значимости  $\alpha$  (обычно  $\alpha = 0.05$ ), то построенная регрессия является значимой.

Перейдем к следующей группе показателей, объединенных в таблице, показанной на рис. 3.4.

| эффициенты<br>-3,539   | ошибка<br>1 907                                                    | t-статистика                                                                                              |
|------------------------|--------------------------------------------------------------------|----------------------------------------------------------------------------------------------------|
| -3,539                 | 1.907                                                              | 1.01.61                                                                                                   |
|                        | 1,207                                                              | -1,8564                                                                                                   |
| 0,854                  | 0,221                                                              | 3,8726                                                                                                    |
| 0,367                  | 0,243                                                              | 1,5108                                                                                                    |
|                        |                                                                    |                                                                                                    |
| <sup>р</sup> -Значение | Нижние 95%                                                         | Верхние 95%                                                                                               |
| 0,1058                 | -8,0477                                                            | 0,9690                                                                                                    |
| 0,0061                 | 0,3325                                                             | 1,3753                                                                                                    |
| 0,1746                 | -0,2074                                                            | 0,9415                                                                                                    |
|                        | 0,854<br>0,367<br>Р- <i>Значение</i><br>0,1058<br>0,0061<br>0,1746 | 0,854 0,221<br>0,367 0,243<br>Р-Значение Нижсние 95%<br>0,1058 -8,0477<br>0,0061 0,3325<br>0,1746 -0,2074 |

Рис. 3.4. Продолжение результатов работы режима Регрессия

Столбец Коэффициенты – вычисленные значения коэффициентов  $b_0, b_1, ..., b_k$ , расположенных сверху-вниз.

Столбец Стандартная ошибка – значения  $m_{b_i}$ , j=0,...k, вычисленные по формуле .

Столбец t – статистика – значения статистик  $T_{b_i}$ .

Столбец P – значение – содержит вероятности случайных событий  $P(t(n-m) \ge T_{b_i})$ , где

*t*(*n*-*m*)-случайная величина, подчиняющаяся распределению Стьюдента с *n*-*m* степенями свободы.

*Если эта вероятность меньше уровня значимости α*, *то принимается гипотеза о значимости соответствующего коэффициента регрессии.* 

Из рис. 3.4 видно, что значимым коэффициентом является только коэффициент b<sub>1</sub>.

Столбцы Нижние 95% и Верхние 95% - соответственно нижние и верхние интервалы для оцениваемых коэффициентов  $b_i$ .

Перейдем к следующей группе показателей, объединенных в таблице, показанной на рис. 3.5.

| ВЫВОД ОСТАТКА |                 |         |                        |
|---------------|-----------------|---------|------------------------|
| Наблюдение    | Предсказанное Ү | Остатки | Стандартные<br>остатки |
| 1             | 5,127           | -0,127  | -0,152                 |
| 2             | 8,790           | 1,210   | 1,443                  |
| 3             | 9,644           | 0,356   | 0,424                  |
| 4             | 5,981           | 1,019   | 1,215                  |
| 5             | 5,861           | -0,861  | -1,027                 |
| 6             | 6,228           | -0,228  | -0,272                 |
| 7             | 6,348           | -0,348  | -0,415                 |
| 8             | 5,614           | -0,614  | -0,732                 |
| 9             | 5,127           | 0,873   | 1,041                  |
| 10            | 9,277           | -1,277  | -1,523                 |

Рис. 3.5. Продолжение результатов работы режима *Регрессия Столбец Наблюдение* – содержит номера наблюдений.

Столбец Предсказанное У – значения  $\hat{y}_i$ , вычисленные по построенному уравнению регрессии.

Столбец Остатки – значения невязок  $y_i - \hat{y}_i$ 

В заключении рассмотрения результатов работы режима *Регрессия* приведем график невязок (на рисунке 3.6 невязки названы остатками)  $y_i - \hat{y}_i$  при заданных значениях только второй переменной. Наличие чередующихся положительных и отрицательных значений невязок является косвенным признаком *отсутствия систематической ошибки* (неучтенной независимой переменной) в построенном уравнении регрессии.

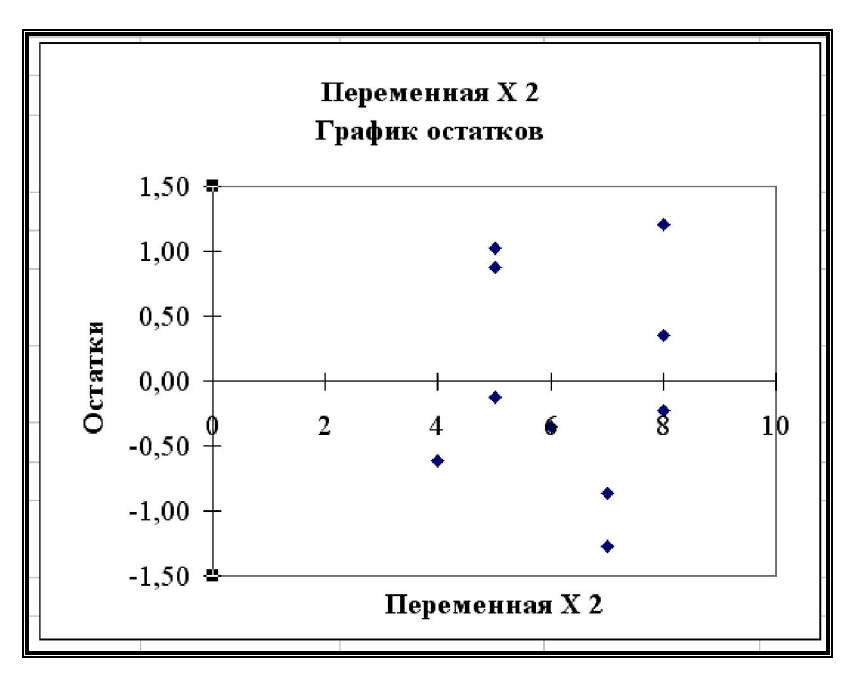

Рис. 3.6. График невязок как функция переменной X<sub>2</sub>

#### 3.3 Индивидуальное задание

По 20 предприятиям региона изучается зависимость выработки продукции на одного работника y (тыс. руб.) от ввода в действие новых основных фондов  $x_1$  (% от стоимости фондов на конец года) и от удельного веса рабочих высокой квалификации в общей численности рабочих  $x_2$  (%) (смотри таблицу своего варианта).

#### Требуется:

1. Построить линейную модель множественной регрессии. Записать стандартизованное уравнение множественной регрессии. На основе стандартизованных коэффициентов регрессии и средних коэффициентов эластичности ранжировать факторы по степени их влияния на результат.

2. Найти коэффициенты парной, частной и множественной корреляции. Проанализировать их.

3. Найти скорректированный коэффициент множественной детерминации. Сравнить его с нескорректированным (общим) коэффициентом детерминации.

4. С помощью F – критерия Фишера оценить статистическую надежность уравнения регрессии и коэффициента детерминации  $R^2_{_{VX_1X_2}}$ .

5. С помощью частных F – критериев Фишера оценить целесообразность включения в уравнение множественной регрессии фактора  $x_1$  после  $x_2$  и фактора  $x_2$  после  $x_1$ .

6. Составить уравнение линейной парной регрессии, оставив лишь один значащий фактор.

| Duphuniti            |   |         |       |                      |    |       |       |  |  |  |  |
|----------------------|---|---------|-------|----------------------|----|-------|-------|--|--|--|--|
| Номер<br>предприятия | У | $x_{I}$ | $x_2$ | Номер<br>предприятия | У  | $x_l$ | $x_2$ |  |  |  |  |
| 1                    | 6 | 3,6     | 9     | 11                   | 9  | 6,3   | 21    |  |  |  |  |
| 2                    | 6 | 3,6     | 12    | 12                   | 11 | 6,4   | 22    |  |  |  |  |
| 3                    | 6 | 3,9     | 14    | 13                   | 11 | 7     | 24    |  |  |  |  |
| 4                    | 7 | 4,1     | 17    | 14                   | 12 | 7,5   | 25    |  |  |  |  |
| 5                    | 7 | 3,9     | 18    | 15                   | 12 | 7,9   | 28    |  |  |  |  |
| 6                    | 7 | 4,5     | 19    | 16                   | 13 | 8,2   | 30    |  |  |  |  |
| 7                    | 8 | 5,3     | 19    | 17                   | 13 | 8     | 30    |  |  |  |  |

Вариант 1

| ſ | 8  | 8  | 5,3 | 19 | 18 | 13 | 8,6 | 31 |
|---|----|----|-----|----|----|----|-----|----|
|   | 9  | 9  | 5,6 | 20 | 19 | 14 | 9,5 | 33 |
|   | 10 | 10 | 6,8 | 21 | 20 | 14 | 9   | 36 |

| Вариант 2   |    |             |                          |             |    |                            |             |  |  |  |  |  |
|-------------|----|-------------|--------------------------|-------------|----|----------------------------|-------------|--|--|--|--|--|
| Номер       | 1, | r.          | <b>r</b> .               | Номер       | 1, | r                          | <b>x</b> .  |  |  |  |  |  |
| предприятия | Y  | $\lambda_I$ | $\boldsymbol{\lambda}_2$ | предприятия | Y  | $\boldsymbol{\lambda}_{I}$ | $\lambda_2$ |  |  |  |  |  |
| 1           | 6  | 3,5         | 10                       | 11          | 10 | 6,3                        | 21          |  |  |  |  |  |
| 2           | 6  | 3,6         | 12                       | 12          | 11 | 6,4                        | 22          |  |  |  |  |  |
| 3           | 7  | 3,9         | 15                       | 13          | 11 | 7                          | 23          |  |  |  |  |  |
| 4           | 7  | 4,1         | 17                       | 14          | 12 | 7,5                        | 25          |  |  |  |  |  |
| 5           | 7  | 4,2         | 18                       | 15          | 12 | 7,9                        | 28          |  |  |  |  |  |
| 6           | 8  | 4,5         | 19                       | 16          | 13 | 8,2                        | 30          |  |  |  |  |  |
| 7           | 8  | 5,3         | 19                       | 17          | 13 | 8,4                        | 31          |  |  |  |  |  |
| 8           | 9  | 5,3         | 20                       | 18          | 14 | 8,6                        | 31          |  |  |  |  |  |
| 9           | 9  | 5,6         | 20                       | 19          | 14 | 9,5                        | 35          |  |  |  |  |  |
| 10          | 10 | 6           | 21                       | 20          | 15 | 10                         | 36          |  |  |  |  |  |

|                      | Бариант 5 |       |       |                      |    |       |       |  |  |  |  |  |  |
|----------------------|-----------|-------|-------|----------------------|----|-------|-------|--|--|--|--|--|--|
| Номер<br>предприятия | у         | $x_l$ | $x_2$ | Номер<br>предприятия | у  | $x_l$ | $x_2$ |  |  |  |  |  |  |
| 1                    | 7         | 3,7   | 9     | 11                   | 11 | 6,3   | 22    |  |  |  |  |  |  |
| 2                    | 7         | 3,7   | 11    | 12                   | 11 | 6,4   | 22    |  |  |  |  |  |  |
| 3                    | 7         | 3,9   | 11    | 13                   | 11 | 7,2   | 23    |  |  |  |  |  |  |
| 4                    | 7         | 4,1   | 15    | 14                   | 12 | 7,5   | 25    |  |  |  |  |  |  |
| 5                    | 8         | 4,2   | 17    | 15                   | 12 | 7,9   | 27    |  |  |  |  |  |  |
| 6                    | 8         | 4,9   | 19    | 16                   | 13 | 8,1   | 30    |  |  |  |  |  |  |
| 7                    | 8         | 5,3   | 19    | 17                   | 13 | 8,4   | 31    |  |  |  |  |  |  |
| 8                    | 9         | 5,1   | 20    | 18                   | 13 | 8,6   | 32    |  |  |  |  |  |  |
| 9                    | 10        | 5,6   | 20    | 19                   | 14 | 9,5   | 35    |  |  |  |  |  |  |
| 10                   | 10        | 6,1   | 21    | 20                   | 15 | 9,5   | 36    |  |  |  |  |  |  |

## Вариант 3

## Вариант 4

| Номер<br>предприятия | у | $x_{I}$ | $x_2$ | Номер<br>предприятия | у  | $x_l$ | $x_2$ |
|----------------------|---|---------|-------|----------------------|----|-------|-------|
| 1                    | 7 | 3,5     | 9     | 11                   | 10 | 6,3   | 22    |
| 2                    | 7 | 3,6     | 10    | 12                   | 10 | 6,5   | 22    |
| 3                    | 7 | 3,9     | 12    | 13                   | 11 | 7,2   | 24    |
| 4                    | 7 | 4,1     | 17    | 14                   | 12 | 7,5   | 25    |
| 5                    | 8 | 4,2     | 18    | 15                   | 12 | 7,9   | 27    |
| 6                    | 8 | 4,5     | 19    | 16                   | 13 | 8,2   | 30    |
| 7                    | 9 | 5,3     | 19    | 17                   | 13 | 8,4   | 31    |
| 8                    | 9 | 5,5     | 20    | 18                   | 14 | 8,6   | 33    |

| 9  | 10 | 5,6 | 21 | 19 | 14 | 9,5 | 35 |
|----|----|-----|----|----|----|-----|----|
| 10 | 10 | 6,1 | 21 | 20 | 15 | 9,6 | 36 |

| Вариант 5                                                         |                                                     |                                                                         |                                                                           |                                                                                                    |                                                                |                                                                                                    |                                                                             |  |  |  |
|-------------------------------------------------------------------|-----------------------------------------------------|-------------------------------------------------------------------------|---------------------------------------------------------------------------|----------------------------------------------------------------------------------------------------|----------------------------------------------------------------|----------------------------------------------------------------------------------------------------|-----------------------------------------------------------------------------|--|--|--|
| Номер                                                             | 12                                                  | Υ.                                                                      | r                                                                         | Номер                                                                                                    | 12                                                             | r.                                                                                                    | r.                                                                          |  |  |  |
| предприятия                                                       | У                                                   | $\mathcal{A}_{I}$                                                       | $\boldsymbol{\chi}_2$                                                     | предприятия                                                                                                    | y                                                              | $\mathcal{A}_{I}$                                                                                      | $\boldsymbol{\lambda}_2$                                                    |  |  |  |
| 1                                                                 | 7                                                   | 3,6                                                                     | 9                                                                         | 11                                                                                                    | 10                                                             | 6,3                                                                                                    | 21                                                                          |  |  |  |
| 2                                                                 | 7                                                   | 3,6                                                                     | 11                                                                        | 12                                                                                                    | 11                                                             | 6,9                                                                                                    | 23                                                                          |  |  |  |
| 3                                                                 | 7                                                   | 3,7                                                                     | 12                                                                        | 13                                                                                                    | 11                                                             | 7,2                                                                                                    | 24                                                                          |  |  |  |
| 4                                                                 | 8                                                   | 4,1                                                                     | 16                                                                        | 14                                                                                                    | 12                                                             | 7,8                                                                                                    | 25                                                                          |  |  |  |
| 5                                                                 | 8                                                   | 4,3                                                                     | 19                                                                        | 15                                                                                                    | 13                                                             | 8,1                                                                                                    | 27                                                                          |  |  |  |
| 6                                                                 | 8                                                   | 4,5                                                                     | 19                                                                        | 16                                                                                                    | 13                                                             | 8,2                                                                                                    | 29                                                                          |  |  |  |
| 7                                                                 | 9                                                   | 5,4                                                                     | 20                                                                        | 17                                                                                                    | 13                                                             | 8,4                                                                                                    | 31                                                                          |  |  |  |
| 8                                                                 | 9                                                   | 5,5                                                                     | 20                                                                        | 18                                                                                                    | 14                                                             | 8,8                                                                                                    | 33                                                                          |  |  |  |
| 9                                                                 | 10                                                  | 5,8                                                                     | 21                                                                        | 19                                                                                                    | 14                                                             | 9,5                                                                                                    | 35                                                                          |  |  |  |
| 10                                                                | 10                                                  | 6,1                                                                     | 21                                                                        | 20                                                                                                    | 14                                                             | 9,7                                                                                                    | 34                                                                          |  |  |  |
| Вариант б                                                         |                                                     |                                                                         |                                                                           |                                                                                                    |                                                                |                                                                                                    |                                                                             |  |  |  |
|                                                                   |                                                     | Baj                                                                     | риант                                                                     | r <b>6</b>                                                                                                    |                                                                |                                                                                                    |                                                                             |  |  |  |
| Номер                                                             | 12                                                  | Ba                                                                      | риант                                                                     | г <b>б</b><br>Номер                                                                                                    | v                                                              | r,                                                                                                    | r <sub>2</sub>                                                              |  |  |  |
| Номер<br>предприятия                                              | у                                                   | $\begin{array}{c c} \mathbf{Ba} \\ x_1 \end{array}$                     | риант<br>x <sub>2</sub>                                                   | г <b>б</b><br>Номер<br>предприятия                                                                                                    | у                                                              | $x_1$                                                                                                  | $x_2$                                                                       |  |  |  |
| Номер<br>предприятия<br>1                                         | у<br>7                                              | <b>Ba</b><br><i>x</i> <sub>1</sub><br>3,5                               | риант<br>x <sub>2</sub><br>9                                              | т <b>6</b><br>Номер<br>предприятия<br>11                                                                                                    | <i>y</i><br>10                                                 | <i>x</i> <sub>1</sub><br>6,3                                                                           | <i>x</i> <sub>2</sub> 21                                                    |  |  |  |
| Номер<br>предприятия<br>1<br>2                                    | у<br>7<br>7                                         | $     Ba     x_1     3,5     3,6 $                                      | риант<br>x <sub>2</sub><br>9<br>10                                        | т <b>6</b><br>Номер<br>предприятия<br>11<br>12                                                                                                   | <i>y</i><br>10<br>10                                           | <i>x</i> <sub>1</sub><br>6,3<br>6,8                                                                    | $\begin{array}{c} x_2 \\ 21 \\ 22 \end{array}$                              |  |  |  |
| Номер<br>предприятия<br>1<br>2<br>3                               | y<br>7<br>7<br>7<br>7                               | Ba           x1           3,5           3,6           3,8               | риант<br>x <sub>2</sub><br>9<br>10<br>14                                  | т <b>6</b><br>Номер<br>предприятия<br>11<br>12<br>13                                                                                             | <i>y</i><br>10<br>10<br>11                                     | <i>x</i> <sub>1</sub><br>6,3<br>6,8<br>7,2                                                             | $x_2$<br>21<br>22<br>24                                                     |  |  |  |
| Номер<br>предприятия<br>1<br>2<br>3<br>4                          | y<br>7<br>7<br>7<br>7<br>7<br>7                     | Ba           x1           3,5           3,6           3,8           4,2 | риант<br>x <sub>2</sub><br>9<br>10<br>14<br>15                            | т 6<br>Номер<br>предприятия<br>11<br>12<br>13<br>14                                                                                              | <i>y</i><br>10<br>10<br>11<br>12                               | <i>x</i> <sub>1</sub><br>6,3<br>6,8<br>7,2<br>7,9                                                      | $x_2$<br>21<br>22<br>24<br>25                                               |  |  |  |
| Номер<br>предприятия<br>1<br>2<br>3<br>4<br>5                     | y<br>7<br>7<br>7<br>7<br>7<br>8                     | Ba $x_1$ $3,5$ $3,6$ $3,8$ $4,2$ $4,3$                                  | риант<br>x <sub>2</sub><br>9<br>10<br>14<br>15<br>18                      | г 6<br>Номер<br>предприятия<br>11<br>12<br>13<br>14<br>15                                                                                        | y<br>10<br>10<br>11<br>12<br>12                                | $ \begin{array}{c} x_1 \\ 6,3 \\ 6,8 \\ 7,2 \\ 7,9 \\ 8,1 \\ \end{array} $                             | $     x_2 \\     21 \\     22 \\     24 \\     25 \\     26   $             |  |  |  |
| Номер<br>предприятия<br>1<br>2<br>3<br>4<br>5<br>6                | y<br>7<br>7<br>7<br>7<br>8<br>8<br>8                | Ba $x_1$ $3,5$ $3,6$ $3,8$ $4,2$ $4,3$ $4,7$                            | риант<br>x <sub>2</sub><br>9<br>10<br>14<br>15<br>18<br>19                | т 6<br>Номер<br>предприятия<br>11<br>12<br>13<br>14<br>15<br>16                                                                                  | <i>y</i><br>10<br>10<br>11<br>12<br>12<br>13                   | $ \begin{array}{c} x_{1} \\ 6,3 \\ 6,8 \\ 7,2 \\ 7,9 \\ 8,1 \\ 8,3 \\ \end{array} $                    | $     x_2     21     22     24     25     26     29     $                   |  |  |  |
| Номер<br>предприятия<br>1<br>2<br>3<br>4<br>5<br>6<br>7           | y<br>7<br>7<br>7<br>7<br>7<br>8<br>8<br>8<br>9      | Ba $x_1$ $3,5$ $3,6$ $3,8$ $4,2$ $4,3$ $4,7$ $5,4$                      | риант<br>x <sub>2</sub><br>9<br>10<br>14<br>15<br>18<br>19<br>19          | г <b>6</b><br>Номер<br>предприятия<br>11<br>12<br>13<br>14<br>15<br>16<br>17                                                                     | <i>y</i><br>10<br>10<br>11<br>12<br>12<br>13<br>13             | $ \begin{array}{c} x_{1} \\ 6,3 \\ 6,8 \\ 7,2 \\ 7,9 \\ 8,1 \\ 8,3 \\ 8,4 \\ \end{array} $             | $     x_2     21     22     24     25     26     29     31   $              |  |  |  |
| Номер<br>предприятия<br>1<br>2<br>3<br>4<br>5<br>6<br>7<br>8      | y<br>7<br>7<br>7<br>7<br>8<br>8<br>8<br>9<br>9<br>9 | Ba $x_1$ $3,5$ $3,6$ $3,8$ $4,2$ $4,3$ $4,7$ $5,4$ $5,6$                | риант<br>$x_2$<br>9<br>10<br>14<br>15<br>18<br>19<br>19<br>20             | Номер           предприятия           11           12           13           14           15           16           17           18              | <i>y</i><br>10<br>10<br>11<br>12<br>12<br>13<br>13<br>13       | x <sub>1</sub><br>6,3<br>6,8<br>7,2<br>7,9<br>8,1<br>8,3<br>8,4<br>8,8                                 | $     x_2     21     22     24     25     26     29     31     32     $     |  |  |  |
| Номер<br>предприятия<br>1<br>2<br>3<br>4<br>5<br>6<br>7<br>8<br>9 | <i>y</i> 7 7 7 7 8 8 9 9 10                         | Ba $x_1$ $3,5$ $3,6$ $3,8$ $4,2$ $4,3$ $4,7$ $5,4$ $5,6$ $5,9$          | риант<br>$x_2$<br>9<br>10<br>14<br>15<br>18<br>19<br>19<br>20<br>20<br>20 | Номер           предприятия           11           12           13           14           15           16           17           18           19 | <i>y</i><br>10<br>10<br>11<br>12<br>12<br>13<br>13<br>13<br>14 | $ \begin{array}{c} x_1 \\ 6,3 \\ 6,8 \\ 7,2 \\ 7,9 \\ 8,1 \\ 8,3 \\ 8,4 \\ 8,8 \\ 9,6 \\ \end{array} $ | $     x_2     21     22     24     25     26     29     31     32     35  $ |  |  |  |

Вариант 7 Номер

| Номер       | У  | $x_{I}$ | $x_2$ | Номер       | у  | $x_I$ | $x_2$ |
|-------------|----|---------|-------|-------------|----|-------|-------|
| предприятия |    |         |       | предприятия |    |       |       |
| 1           | 7  | 3,8     | 11    | 11          | 10 | 6,8   | 21    |
| 2           | 7  | 3,8     | 12    | 12          | 11 | 7,4   | 23    |
| 3           | 7  | 3,9     | 16    | 13          | 11 | 7,8   | 24    |
| 4           | 7  | 4,1     | 17    | 14          | 12 | 7,5   | 26    |
| 5           | 7  | 4,6     | 18    | 15          | 12 | 7,9   | 28    |
| 6           | 8  | 4,5     | 18    | 16          | 12 | 8,1   | 30    |
| 7           | 8  | 5,3     | 19    | 17          | 13 | 8,4   | 31    |
| 8           | 9  | 5,5     | 20    | 18          | 13 | 8,7   | 32    |
| 9           | 9  | 6,1     | 20    | 19          | 13 | 9,5   | 33    |
| 10          | 10 | 6,8     | 21    | 20          | 14 | 9,7   | 35    |

| Бариант о            |    |         |       |                      |    |       |       |  |  |  |  |
|----------------------|----|---------|-------|----------------------|----|-------|-------|--|--|--|--|
| Номер<br>предприятия | У  | $x_{I}$ | $x_2$ | Номер<br>предприятия | у  | $x_I$ | $x_2$ |  |  |  |  |
| 1                    | 7  | 3,8     | 9     | 11                   | 11 | 7,1   | 22    |  |  |  |  |
| 2                    | 7  | 4,1     | 14    | 12                   | 11 | 7,5   | 23    |  |  |  |  |
| 3                    | 7  | 4,3     | 16    | 13                   | 12 | 7,8   | 25    |  |  |  |  |
| 4                    | 7  | 4,1     | 17    | 14                   | 12 | 7,6   | 27    |  |  |  |  |
| 5                    | 8  | 4,6     | 17    | 15                   | 12 | 7,9   | 29    |  |  |  |  |
| 6                    | 8  | 4,7     | 18    | 16                   | 13 | 8,1   | 30    |  |  |  |  |
| 7                    | 9  | 5,3     | 20    | 17                   | 13 | 8,5   | 32    |  |  |  |  |
| 8                    | 9  | 5,5     | 20    | 18                   | 14 | 8,7   | 32    |  |  |  |  |
| 9                    | 11 | 6,9     | 21    | 19                   | 14 | 9,6   | 33    |  |  |  |  |
| 10                   | 10 | 6,8     | 21    | 20                   | 15 | 9,8   | 36    |  |  |  |  |

D 0

## Тема 4. НЕЛИНЕЙНАЯ МНОЖЕСТВЕННАЯ РЕГРЕССИЯ

Эта работа, посвящена построению нелинейной множественной регрессии на примере производственной функции Кобба-Дугласа.

## Вычисление коэффициентов нелинейной множественной регрессии для производственной функции Кобба-Дугласа

--

Цель работы. Используя пространственную выборку таблицы 1 и команду Поиск решения, построить нелинейную множественную регрессию для производственной функции Кобба-Дугласа.

|   |     |      |      |      |      | гаолица г |
|---|-----|------|------|------|------|-----------|
| Q | 657 | 1200 | 2427 | 4257 | 8095 | 9849      |
| L | 162 | 245  | 452  | 714  | 1083 | 1564      |
| K | 279 | 1167 | 3069 | 5585 | 9119 | 13989     |

Производственная функция Кобба-Дугласа имеет вид:

$$Q = A \cdot K^{\beta_1} \cdot L^{\beta_2} , \qquad (1)$$

где Q – объем производства, K – затраты капитала, затраты труда. Показатели  $\beta_1, \beta_2$ являются коэффициентами частной эластичности производства Q соответственно по затратам капитала К и труда L. Это означает, что при увеличении одних только затрат капитала (труда) на 1% объем производства увеличивается на  $\beta_1$ % ( $\beta_2$ %). При этом имеет место ограничение:

$$\beta_1 + \beta_2 = 1.$$

**Решение**. Нахождение оценок  $B, b_1, b_2$  для коэффициентов  $A, \beta_1, \beta_2$  нелинейной модели (1) будем осуществлять из решения следующей задачи условной минимизации:

$$\min\left[\sum_{i=1}^{n} \left(Q_i - B \cdot K_i^{b_1} \cdot L_i^{b_2}\right)^2\right]$$
(2)

при ограничении

$$b_1 + b_2 = 1$$
. (3)

Для решения этой задачи используем команду *Поиск решения*. Первоначально введем в столбцы А, В, С значения  $K_i, L_i, Q_i, i = 1, ..., 6$  (см. рис. 1). Затем в ячейках B10, B11, B11 зададим начальные («стартовые») значения искомых коэффициентов:  $B = 2, b_1 = 0.5, b_2 = 0.5$ .

|    | Α    | B        | С      | D       | E          | F            | G          |
|----|------|----------|--------|---------|------------|--------------|------------|
| 1  | Исхо | дные дан | ные    |         |            |              |            |
| 2  | L    | K        | Q      |         | =\$B\$10*E | 33^\$B\$11*/ | A3^\$B\$12 |
| 3  | 162  | 279      | 657    | 425,196 | 53732,9    |              |            |
| 4  | 245  | 1167     | 1200   | 1069,42 | 17051      |              |            |
| 5  | 452  | 3069     | 2427   | 2355,58 | 5100,97    |              |            |
| 6  | 714  | 5585     | 4257   | 3993,84 | 69253,1    |              |            |
| 7  | 1083 | 9119     | 8095   | 6285,18 | 3275443    |              |            |
| 8  | 1564 | 13989    | 9849   | 9354,96 | 244080     |              |            |
| 9  |      |          |        |         |            |              |            |
| 10 |      | 2        |        |         | 3664661    |              |            |
| 11 |      | 0,5      |        | _       | ~          |              |            |
| 12 |      | 0,5      |        | =CYMM(E | E3:E8)     |              |            |
| 13 |      | 1        |        |         |            |              |            |
| 14 |      | ×        | =B11+B | 12      |            |              |            |

Рис. 1. Подготовительные вычисления для решения задачи условной минимизации

После этого в соответствующих ячейках столбца D вычислим значения  $\hat{Q}_i = B \cdot K_i^{b_1} \cdot L_i^{b_2}$ . В столбце E запрограммируем вычисления значений  $(Q_i - \hat{Q}_i)^2$ , а в ячейке E10 (выделена цветом) вычислим значения функционала

$$F(B,b_1,b_2) = \sum_{i=1}^{6} (Q_i - \hat{Q}_i)^2 .$$
(4)

После этих подготовительных вычислений для выполнения команды «Поиск решения» необходимо обратиться к пункту основного меню **Сервис** и в появившемся меню щелкнуть мышью на команде *Поиск решения*. Затем в появившемся диалоговом окне выполнить следующие действия (см. рис. 2):

|    | Α               | В                | С          | D          | E       | F        |
|----|-----------------|------------------|------------|------------|---------|----------|
| 1  | Исходн          | ные данны        | е          |            |         |          |
| 2  | L               | K                | Q          |            |         |          |
| 3  | 162             | 279              | 657        | 425,196    | 53732,9 |          |
| 4  | 245             | 1167             | 1200       | 1069,42    | 17051   |          |
| 5  | 452             | 3069             | 2427       | 2355,58    | 5100,97 |          |
| 6  | 714             | 5585             | 4257       | 3993,84    | 69253,1 |          |
| 7  | 1083            | 9119             | 8095       | 6285,18    | 3275443 |          |
| 8  | 1564            | 13989            | 9849       | 9354,96    | 244080  |          |
| 9  |                 |                  |            |            |         |          |
| 10 |                 | 2                |            |            | 3664661 |          |
| 11 |                 | 0,5              |            |            |         |          |
| 12 |                 | 0,5              |            |            |         |          |
| 13 |                 | 1                |            |            |         |          |
| 14 | Поиск рег       | пения            |            |            |         |          |
| 15 | Установить ц    | елевую ячейку:   | \$E\$10    | <b>.</b>   | Вы      | толнить  |
| 16 | Равной: 🔘       | максимальному зн | начению Оз | начению: 0 |         |          |
| 17 | 0               | MUHUMARSHOMV 3H  | ачению     |            |         |          |
| 18 | Изменяя ячей    | іки:             |            |            |         |          |
| 19 | \$B\$10:\$B\$12 | 2                |            | Предполо   | жить    |          |
| 20 | Ограничения     | :                |            |            |         | аметры   |
| 21 | \$B\$13 = 1     |                  |            | Добави     | ть      |          |
| 22 |                 |                  |            |            |         |          |
| 23 | -               |                  |            |            | Bocc    | тановить |
| 24 |                 |                  |            | Удали      |         | правка   |
|    | L               |                  |            |            |         |          |

Рис. 2. Задание параметров команды «Поиск решения»

• в поле ввода *Установить целевую ячейку* ввести адрес ячейки, в которой вычисляется значение минимизируемого функционала (в нашем примере – E10);

• включить опцию *Минимальное значение* (ищутся значения коэффициентов, при которых функционал достигает своего минимального значения);

• в поле ввода Изменяя значения ввести адреса ячеек, в которых находятся значения искомых коэффициентов (в нашем примере это ячейки B10:B12);

• щелкнув мышью на кнопке Добавить формируем ограничения на значения искомых коэффициентов (в нашем примере это условие (3)).

После задания параметров щелкаем на кнопке *Выполнить* и в ячейках B10, B11, B12 выводятся вычисленные значения коэффициентов, а в ячейке E10 – значение функционала (4) при этих значениях коэффициентов. Видно, что вычисленные значения коэффициентов  $B = 3.197, b_1 = 0.332, b_2 = 0.668$  удовлетворяют ограничению (3)

Таким образом, получено следующее уравнение регрессии:

$$\hat{Q}(K,L) = 3.197 \cdot K^{0.332} \cdot L^{0668}$$

## ЗАДАНИЕ ДЛЯ САМОСТОЯТЕЛЬНОГО РЕШЕНИЯ:

В таблице приведены данные по объемам выпуска Q, затрат капитала K и труда L в некоторой отрасли за 10 лет. Используя эти данные, оцените производственную функцию Кобба-Лугласа  $Y = AK^{\alpha}L^{\beta}$ :

1) сведите данную модель к линейной  $y = \beta_0 + \beta_1 k + \beta_2 l$ ;

2) оцените коэффициенты  $\beta_0, \beta_1, \beta_2$ , используя метод наименьших квадратов;

3) дайте экономическую интерпретацию коэффициентов  $\beta_1, \beta_2, \beta_1 + \beta_2$ .

Вариант 1.

| Y | 46000 | 5960 | 37500 | 107000 | 130000 | 128000 | 154000 | 226000 | 146500 | 31500 |
|---|-------|------|-------|--------|--------|--------|--------|--------|--------|-------|
| K | 2     | 5,6  | 2     | 5,6    | 2      | 10,4   | 5,6    | 10,4   | 10,4   | 2     |

| L | 2 | 2 | 4 | 4 | 6 | 2 | 6 | 4 | 6 | 2 |
|---|---|---|---|---|---|---|---|---|---|---|
|   |   |   |   |   |   |   |   |   |   |   |

Вариант 2.

| - | Supnann | . 2.         |         |    |       |    |       |        |        |        |        |       |
|---|---------|--------------|---------|----|-------|----|-------|--------|--------|--------|--------|-------|
| Y | 70500   | 70500        | ) 10800 | )0 | 90500 | )  | 74000 | 160000 | 225000 | 167500 | 88500  | 54000 |
| K | 2       | 5,6          | 5,6     |    | 2     |    | 10,4  | 5,6    | 10,4   | 10,4   | 5,6    | 2     |
| L | 4       | 2            | 4       |    | 6     |    | 2     | 6      | 4      | 6      | 4      | 2     |
| 1 | Вариани | <i>1 3</i> . |         |    |       |    |       |        |        |        |        |       |
| Y | 46000   | 5960         | 37500   | 1  | 07000 | 13 | 30000 | 128000 | 154000 | 226000 | 146500 | 31500 |
| K | 2       | 5,6          | 5,6     | 2  |       | 1  | 0,4   | 5,6    | 10,4   | 10,4   | 5,6    | 2     |
| L | 4       | 2            | 4       | 6  |       | 2  |       | 6      | 4      | 6      | 4      | 2     |
| 1 | Вариани | <i>1 4</i> . |         |    |       |    |       |        |        |        |        |       |
| Y | 70500   | 71000        | ) 10800 | )0 | 90500 | )  | 74000 | 160000 | 225000 | 167500 | 88500  | 55500 |
| K | 2       | 5,6          | 2       |    | 5,6   |    | 2     | 10,4   | 5,6    | 10,4   | 10,4   | 2     |
| L | 2       | 2            | 4       |    | 4     |    | 6     | 2      | 6      | 4      | 6      | 2     |
| 1 | Варианп | 1 5.         | -       |    |       |    |       |        | -      |        |        |       |
| Y | 46500   | 59000        | 37000   | 4  | 47000 | 13 | 35000 | 122000 | 154500 | 226500 | 146000 | 30000 |
| K | 2       | 6,5          | 2       | (  | 5,5   | 2  |       | 10,4   | 5,6    | 10,4   | 9,4    | 2     |
| L | 2       | 2            | 4       | 2  | 2     | 6  |       | 2      | 6      | 4      | 6      | 2     |
| j | Варианп | 1 6.         |         |    |       |    |       |        |        |        |        |       |
| Y | 70500   | 71000        | ) 10800 | )0 | 90500 | )  | 74000 | 160000 | 225000 | 167500 | 88500  | 55500 |
| K | 2       | 6,5          | 2       |    | 6,5   |    | 2     | 10,4   | 5,6    | 10,4   | 9,4    | 2     |
| L | 2       | 2            | 4       |    | 2     |    | 6     | 2      | 6      | 4      | 6      | 2     |
| j | Варианп | <i>i</i> 7.  | -       |    |       |    |       |        | -      |        |        |       |
| Y | 42500   | 50960        | 37500   | 9  | 97000 | 13 | 30000 | 125000 | 145000 | 216000 | 164500 | 31500 |
| K | 5,6     | 5,6          | 2       | 4  | 5,6   | 2  |       | 10,4   | 2      | 10,4   | 2      | 2     |
| L | 2       | 2            | 4       | 4  | 1     | 6  |       | 2      | 6      | 4      | 6      | 2     |
| Ì | Вариани | 1 8.         |         |    | •     |    |       |        |        |        |        |       |
| Y | 70500   | 71000        | ) 10800 | )0 | 90500 | )  | 74000 | 160000 | 225000 | 167500 | 88500  | 55500 |
| K | 2       | 5,6          | 2       |    | 5,6   |    | 2     | 10,4   | 5,6    | 10,4   | 10,4   | 2     |
| L | 2       | 2            | 4       |    | 4     |    | 6     | 2      | 6      | 4      | 6      | 2     |
| 1 | Варианп | <i>ı</i> 9.  | •       |    | •     |    |       |        | •      | •      |        |       |
| Y | 46000   | 5960         | 37500   | 1( | 07000 | 13 | 30000 | 128000 | 154000 | 226000 | 146500 | 31500 |
| K | 5,6     | 5,6          | 2       | 5, | 6     | 2  |       | 10,4   | 2      | 10,4   | 2      | 2     |
| L | 2       | 2            | 4       | 4  | _     | 6  | _     | 2      | 6      | 4      | 6      | 2     |
|   |         |              |         |    |       |    |       |        |        |        |        |       |

## Тема 5. ГЕТЕРОСКЕДАСТИЧНОСТЬ

Цель: научиться оценивать наличие эффекта гетероскедастичности.

Основные формулы и понятия:

Тест Парка

$$\ln e_i^2 = a + b \cdot \ln x_{ij} + v_i,$$
  
где  $x_{ij} - i - e$  значение  $o - гo$  фактора  
 $v_i - случайный остаток$ 

Условие принятия гипотезы:  $t_b > t_{\alpha,n-2}$ 

Если данное условие выполняется, то нулевая гипотеза о наличии гетероскедастичности будет принята при уровне значимости  $\alpha$ .

#### <u>Тест ранговой корреляции Спирмена</u>

$$r_{x,e} = 1 - \frac{6 \cdot \sum_{i=1}^{n} d_i^2}{n \cdot (n^2 - 1)}$$
 — коэффициент ранговой корреляции Спирмена,

где *х* — одна из объясняющих переменных,

*d<sub>i</sub>* — разность между рангом *i-го* наблюдения *x* и рангом модуля остатка *в i-м* наблюдении.

$$t_r = \frac{r_{x,e} \cdot \sqrt{n-1}}{\sqrt{1-r_{x,e}^2}}$$
 — статистика.

Если в модели регрессии имеется более одной объясняющей переменной, то проверка гипотезы может выполняться с использованием каждой из них.

## Условие принятия гипотез: $t_r > t_{\alpha n-2}$ .

Если данное условие выполняется, то нулевая гипотеза об отсутствии гетероскедастичности отклоняется при уровне значимости  $\alpha$ .

## <u> Тест Голдфельда — Кванта</u>

В этом случае все наблюдения необходимо упорядочить по мере возрастания значений х. Затем построить регрессионную модель для первых k и последних k наблюдений. Соответственно обозначим через  $SS_{ocm}^{(1)}$  и  $SS_{ocm}^{(3)}$  необъясненную сумму квадратов отклонений в каждой регрессии.

Тогда статистика имеет вид

$$F = \frac{SS_{ocm}^{(3)}}{SS_{ocm}^{(1)}}.$$

Если выполняется условие  $F > F_{\gamma}(k-m-1,k-m-1)$ , то гипотеза об отсутствии гетероскедастичности отвергается.

Для проведения теста ранговой корреляции Спирмена необходимо выполнить следующие действия:

1. Отсортировать данные в таблице по возрастанию значений х;

2. Придать каждому наблюдению ранг, для чего необходимо добавить новый столбец, в котором задать числа от 1 до *n*;

3. Вызвать из пакета анализа надстройку *Регрессия*, указав в диалоговом окне опцию *Остатки*. После выполнения данной надстройки появится дополнительная таблица, в которой содержатся номера наблюдений, прогнозы и остатки. Тот столбец таблицы, в котором находятся остатки, необходимо перенести к исходным данным. После выполнения этих действий наша таблица будет содержать четыре столбца: ранг наблюдения, упорядоченные значения регрессора *x*, значения *y* и значения остатков;

4. Отсортировать данные по возрастанию модулей остатков и добавить новый столбец рангов остатков, аналогичным образом задав значения от 1 до *n*;

5. В дополнительном столбце вычислить значения разности между двумя полученными рангами (это и будет значение *d<sub>i</sub>*);

6. На основании формул подсчитать коэффициент ранговой корреляции и статистику;

7. Проверить гипотезу.

| Ранг по х | Ценах1(р.) | Спрос у (тыс. шт.) | Остатки  | Ранг по  | Разность | $D_i * D_i$ |
|-----------|------------|--------------------|----------|----------|----------|-------------|
|           |            |                    |          | остаткам | рангов   |             |
|           |            |                    |          |          | $D_i$    |             |
| 8         | 15,91p.    | 117,088            | -0,34387 | 1        | 7        | 49          |
| 5         | 15,54p.    | 119,864            | -0,39014 | 2        | 3        | 9           |
| 15        | 16,76p.    | 110,023            | -0,84306 | 3        | 12       | 144         |
| 2         | 15,21p.    | 123,809            | 1,019821 | 4        | -2       | 4           |
| 3         | 15,28p.    | 121,175            | -1,11646 | 5        | -2       | 4           |
| 9         | 15,92p.    | 116,17             | -1,12322 | 6        | 3        | 9           |
| 10        | 15,95p.    | 118,344            | 1,257187 | 7        | 3        | 9           |
| 14        | 16,69p.    | 110,106            | -1,31194 | 8        | 6        | 36          |
| 1         | 15,09p.    | 125,178            | 1,426776 | 9        | -8       | 64          |
| 6         | 15,62p.    | 118,068            | -1,5813  | 10       | -4       | 16          |
| 11        | 16,31p.    | 116,201            | 1,847847 | 11       | 0        | 0           |
| 12        | 16,33p.    | 111,457            | -2,67328 | 12       | 0        | 0           |
| 13        | 16,60p.    | 115,103            | 3,003645 | 13       | 0        | 0           |
| 4         | 15,49p.    | 116,914            | -3,7319  | 14       | -10      | 100         |
| 7         | 15,70p.    | 123,589            | 4,559903 | 15       | -8       | 64          |
|           |            |                    |          |          | Сумма    | 508         |

Вид таблицы для проведения теста ранговой корреляции Спирмена

Следовательно, значение ранговой корреляции Спирмена будет равно

$$r_{x,e} = 1 - \frac{6 \cdot \sum_{i=1}^{n} D_i^2}{n \cdot (n^2 - 1)} = 1 - \frac{6 \cdot 508}{15 \cdot (225 - 1)} = 0.0928$$

А значение статистики будет  $t = 0.0928 \cdot \sqrt{15 - 1} = 0.028$ 

Выбрав уровень значимости 5 %, получаем критическую точку  $t_{0.05,13} = 2.16$ . Данное значение получено формулой СТЬЮДРАСПОБР(0,05;13).

Поскольку условие  $t < t_{\alpha n-2}$  не выполняется, то гипотеза о наличии гетероскедастичности

будет принята.

Для проверки подобной гипотезы на основании теста Гольдфельда — Кванта необходимо подобным образом отсортировать наблюдения по возрастанию значения x, a затем отдельно оценить каждую регрессионную модель для первой трети и для последней трети наблюдений. Просчитать соответствующую статистику И проверить гипотезу об отсутствии гетероскедастичности.

Задание для самостоятельной работы

Провести исследование табличных данных практической работы «множественная регрессия» на наличие гетероскедастичности, между значением у и каждым регрессором отдельно

- а) Тестом Парка
- b) Тестом ранговой корреляции Спирмена;
- с) Тестом Гольдфельда Кванта.

Сделать выводы.

## Тема 6. ОБОБЩЕННЫЙ МЕТОД НАИМЕНЬШИХ КВАДРАТОВ

**1** задание. По данным таблицы построить линейную регрессионную модель, характеризующую зависимость показателя y от факторов  $x_1$  и  $x_2$ . Построение модели начать с тестирования на гетероскедатичность. При построении модели применить многоэтапную процедуру оценивания ее коэффициентов с помощью обобщенного МНК.

| N⁰  | $x_1$ | $x_2$ | у   | N⁰  | $x_1$ | $x_2$ | у   |
|-----|-------|-------|-----|-----|-------|-------|-----|
| 1.  | 13    | 43    | 79  | 9.  | 58    | 161   | 207 |
| 2.  | 28    | 56    | 110 | 10. | 23    | 108   | 152 |
| 3.  | 33    | 24    | 97  | 11. | 69    | 86    | 199 |
| 4.  | 42    | 98    | 171 | 12. | 8     | 143   | 144 |
| 5.  | 12    | 176   | 204 | 13. | 60    | 42    | 140 |
| 6.  | 44    | 124   | 174 | 14. | 11    | 199   | 183 |
| 7.  | 36    | 130   | 184 | 15. | 26    | 145   | 178 |
| 8.  | 33    | 291   | 311 | 16. | 61    | 115   | 185 |
| 9.  | 34    | 141   | 206 | 17. | 18    | 111   | 152 |
| 10. | 21    | 95    | 128 | 18. | 30    | 192   | 204 |

**2** задание. По данным таблицы построить линейную регрессионную модель, характеризующую зависимость показателя y от факторов  $x_1$  и  $x_2$  и  $x_3$ . Построение модели начать с тестирования на гетероскедатичность. При построении модели применить многоэтапную процедуру оценивания ее коэффициентов с помощью обобщенного МНК.

| №  | $x_1$ | $x_2$ | $x_3$ | у    | №   | $x_1$ | $x_2$ | $x_3$ | у    |
|----|-------|-------|-------|------|-----|-------|-------|-------|------|
| 1. | 123   | 53    | 538   | 1882 | 9.  | 153   | 25    | 782   | 2565 |
| 2. | 122   | 83    | 734   | 2006 | 10. | 164   | 23    | 627   | 1757 |
| 3. | 143   | 48    | 605   | 2083 | 11. | 193   | 93    | 945   | 3055 |
| 4. | 159   | 29    | 864   | 2388 | 12. | 151   | 119   | 590   | 1636 |
| 5. | 133   | 42    | 703   | 2334 | 13. | 148   | 33    | 770   | 2529 |
| 6. | 183   | 69    | 457   | 1310 | 14. | 103   | 88    | 574   | 1563 |
| 7. | 139   | 141   | 565   | 1983 | 15. | 140   | 114   | 344   | 1389 |
| 8. | 162   | 51    | 390   | 1117 | 16. | 129   | 31    | 449   | 1254 |

## Тема 7. ФИКТИВНЫЕ ПЕРЕМЕННЫЕ И КАТЕГОРИИ

*Цель:* научиться использовать в модели фиктивные переменные сдвига и наклона, а также различные категории.

Основные формулы и понятия:

Фиктивная переменная необходима для описания качественного изменения и может принимать два значения 0 и 1.

 $y = \beta_0 + \beta_1 \cdot x + \beta_2 \cdot D + u$  — модель с фиктивной переменной сдвига;

 $y = \beta_0 + \beta_1 \cdot x + \beta_2 \cdot D \cdot x + u$  — модель с фиктивной переменной наклона;

 $y = \beta_0 + \beta_1 \cdot x + \beta_2 \cdot D \cdot x + \beta_3 \cdot D + u$  — модель с фиктивной переменной наклона и сдвига.

*Категория* — событие, про которое для каждого наблюдения можно определенно сказать, произошло оно в этом наблюдении или нет.

*Набор категорий* — конечный набор взаимоисключающих событий, полностью исчерпывающий все возможности.

Для описания категорий необходимо ввести совокупность фиктивных переменных.

Электронная таблица Excel

До сих пор нами рассматривался только случай количественных регрессоров, поскольку значение цен и спроса являются числами. Однако может возникнуть ситуация, когда необходимо учесть некоторую специфическую информацию. Рассматривая модель спроса, можно предположить, что продаются два одинаковых продукта по одной цене, но имеющие некоторые различия. Например, наряду с уже давно продающимся чистящим порошком, поступает в продажу такой же порошок, но с новым ароматом. И имеется задача исследовать, насколько большим или меньшим спросом пользуется новая продукция. Конечно, можно построить две различные модели, и посмотреть разницу между ними, однако нас будет интересовать общая модель. В этом случае в модель необходимо вносить качественный регрессор, для чего нужно использовать фиктивную переменную. Данная переменная может принимать только два значение 0 или 1, в зависимости от отсутствия или наличия нового качества. В этом случае можно строить модель с фиктивной переменной наклона и сдвига. Работа с фиктивными переменными ни чем не отличается от построения регрессионной модели.

Поэтому рассмотрим задачу. Значение цены *x* и спроса *y* на два различных товара, которые мы условно назовем «обычный» и «новый», представлены в таблице 17.

|            | 1 doinn | a 1                 |                |
|------------|---------|---------------------|----------------|
| Номер      | Вид     | Цена                | Спрос          |
| наблюдения |         | $x^{1}(\mathbf{p})$ | <i>у</i> (тыс. |
|            |         |                     | шт.)           |
| 1          | новый   | 15,09p.             | 125,1779       |
| 2          | новый   | 15,21p.             | 123,8094       |
| 3          | старый  | 15,28p.             | 121,175        |
| 4          | старый  | 15,49p.             | 116,9143       |
| 5          | старый  | 15,54p.             | 119,8643       |
| 6          | старый  | 15,62p.             | 118,0681       |
| 7          | новый   | 15,70p.             | 123,5887       |
| 8          | новый   | 15,91p.             | 117,0877       |
| 9          | старый  | 15,92p.             | 116,1699       |
| 10         | новый   | 15,95p.             | 118,3436       |
| 11         | новый   | 16,31p.             | 116,2008       |
| 12         | старый  | 16,33p.             | 111,4565       |
| 13         | новый   | 16,60p.             | 115,1026       |
| 14         | старый  | 16,69p.             | 110,1056       |
| 15         | старый  | 16,76p.             | 110,0231       |

Таблина 1

В электронной таблице Excel имеются возможности для быстрого задания значений фиктивной переменой. Для этого необходимо вставить столбец между колонками с названиями *Bud* и *Цена*. Озаглавим этот столбец как *Фиктивная переменная*, и для определения значений будем использовать логическую функцию ЕСЛИ. Данная функция имеет три аргумента. Первый — это логическое выражение, которое может принимать истинное или ложное значение. Вторым аргументом идет то значение, которое появляется в ячейке при истинности условия, а

соответственно в третьем аргументе — значение, которое появляется в противном случае. Выполнив данные действия, получим первые две строки таблицы 18.

|            |       | Таблица 2             |             |                |
|------------|-------|-----------------------|-------------|----------------|
| Номер      | Вид   | Фиктивная переменная  | Цена        | Спрос          |
| наблюдения |       |                       | $x^{1}(p.)$ | <i>у</i> (тыс. |
|            |       |                       |             | шт.)           |
| 1          | новый | =ЕСЛИ(В2="новый";1;0) | 15,09p.     | 125,1779       |

В столбце фиктивной переменной появится значение 1, если в предыдущем столбце находилось слово «новый», и 0 в противоположном случае. После этого необходимо значение функции, находящейся в столбце *C*, скопировать во все нижние ячейки, а поскольку адресация относительная, то адрес будет меняться. Необходимо отметить, что логическая функция может иметь и другой вид:

ЕСЛИ(B2 = "обычный";0;1).

Теперь наша задача заключается в определении степени влияния фиктивной переменной. А именно, влияет ли это значение на свободный член (в этом случае при изменении качества можно говорить о том, что спрос изменится на какое-то количество) или на наклон линии регрессии (спрос изменится во сколько-то), или на оба эти значения сразу.

Вначале оценим регрессию, при условии, что фиктивная переменная влияет только на значение свободного члена. В этом случае итоговая таблица после выполнения надстройки **Регрессии**, при условии, что *Входной интервал Y* задан в виде *E1:E16*, а *Входной интервал X* в виде *C1:D16*, имеет вид, изображенный в таблице 19.

#### Таблица 3

| Регрессионная стат | истика   |
|--------------------|----------|
| Множественный R    | 0,963696 |
| R-квадрат          | 0,928711 |
| Нормированный      |          |
| <b>R-квадра</b> т  | 0,916830 |
| Стандартная        |          |
| Ошибка             | 1 363084 |

Лисперсионный анализ

15

Наблюдения

#### ВЫВОД ИТОГОВ

Продолжение табл. 4

|           |    |             |            |             | Вначимость |
|-----------|----|-------------|------------|-------------|------------|
|           | df | SS          | MS         | F           | F          |
| Регрессия | 2  | 290,4628387 | 145,231419 | 78,16547142 | 1,31E-07   |
| Остаток   | 12 | 22,29599593 | 1,85799966 |             |            |
| Итого     | 14 | 312,7588347 |            |             |            |

|                      | Коэффи-<br>циенты | Стандартная<br>ошибка | t-<br>статистика | Р-<br>значение | Нижние<br>95 % | Верхние<br>95 % |
|----------------------|-------------------|-----------------------|------------------|----------------|----------------|-----------------|
| Ү-пересечение        | 232,0028          | 10,78827              | 21,5051052       | 5,9691E-11     | 208,49         | 255,508         |
| Фиктивная переменная | 3,474500          | 0,7109700             | 4,8869856        | 0,00037407     | 1,9254         | 5,02357         |

Регрессионная модель имеет вид: y = 232 + 3,47D - 7,304x

Поскольку значение фиктивной переменной *D* равно 1 для «нового» вида и 0 для «обычного», то данную модель можно отдельно расписать для каждого случая.

y = 232 - 7,304x — обычный вид,

*у* = 235,47 – 7,304*х* — новый вид.

Следовательно, спрос на новый вид продукции приблизительно на 3,47 тыс. ед. больше. Коэффициент детерминации равен 0,928, что намного больше, чем данное значение для парного случая.

Рассмотрим теперь возможность построения модели с фиктивной переменной наклона, для чего в качестве регрессоров значения необходимо использовать переменные *x* и *Dx*. Следовательно, необходимо добавить дополнительный столбец между фиктивной переменной и значениями *x*, в который надо записать их произведения.

Опустим таблицу, которая генерируется надстройкой **Регрессия**. Однако, самостоятельно выполнив данные операции, можно получить следующую модель: y = 233,52 + 0,21Dx - 7,403x.

Аналогичным образом интерпретируя значение фиктивной переменной, можно расписать два случая:

y = 233,52 - 7,4x — для обычного вида продукции;

*у* = 233,52 – 7,19*х* — для нового вида продукции.

Выводы из полученных моделей совершенно очевидны, поскольку видна разница во влиянии цены на спрос для каждого вида продукции. Коэффициент детерминации в этом случае равен 0,929, что не намного больше соответствующего значения для фиктивной переменной сдвига, а следовательно, они обе пригодны для прогнозирования. Однако результаты использования моделей будут во многом различными. В первом случае спрос на «новый» вид продукции на 3,47 тыс. ед. больше, чем на «старый», во втором случае цена сильнее влияет на «старый» вид продукции.

При необходимости можно построить модель, в которой фиктивная переменная влияет как на наклон, так и на сдвиг.

До сих пор нами рассматривался случай, когда имеются всего два значения качества, то есть два вида продукции. Однако нередки случаи, когда необходимо проанализировать спрос для различных продуктов. Тогда необходимо вводить *набор категорий* — как конечный набор взаимоисключающих событий, полностью описывающий все возможности. Предположим, что исследуется влияние цены на спрос при наличии «старой», «обычной», «новой» и «самой новой» продукции.

В этом случае для описания этих категорий необходимо вводить набор фиктивных переменных по следующему правилу.

1. Число фиктивных переменных должно быть на единицу меньше, чем число категорий. В данном случае имеется четыре категории, а следовательно, необходимо ввести три фиктивные переменные, которые мы обозначим D1, D2, D3.

2. Выбрать произвольную категорию в качестве эталонной. Именно с этой категорий в последствии будут сравниваться все остальные. Для эталонной категории необходимо, чтобы значения всех фиктивных переменных равнялись нулю.

3. Для всех остальных категорий необходимо, чтобы одна из фиктивных переменных равнялась 1, в то время как значение всех остальных равно 0.

Достаточно легко можно расставить значения фиктивных переменных, используя ту же условную функцию ЕСЛИ. При наличии четырёх различных видов продукции необходимо вставить три дополнительных столбца, в которых будут находиться фиктивные переменных. Задать логические функции можно так, как показано в таблице 20.

| Таблица 5  |     |                |               |                    |                |                    |  |  |
|------------|-----|----------------|---------------|--------------------|----------------|--------------------|--|--|
| Номер      | Вид | Фиктивная      | Фиктивная     | Фиктивная          | Цена           | Спрос              |  |  |
| наблюдения |     | переменная D1  | переменная D2 | переменная D3      | $x^{1}(p_{.})$ | <i>у</i> (тыс.шт.) |  |  |
| 1          |     | =ЕСЛИ(В2=      | =ЕСЛИ(В2=     | =ЕСЛИ(В2=          | 15,09p.        | 125,1779           |  |  |
|            |     | «обычный»;1;0) | «новой»;1;0)  | «самой новый»;1;0) |                |                    |  |  |

После копирования данных функций вниз для значения старой все фиктивные переменные будут равны нулю, для обычной — только значение первой фиктивной переменной будет равно 1 и т. д.

После этого можно вызвать надстройку **Регрессия**, у которой в качестве входного интервала X, необходимо указать значения всех фиктивных переменных D и нефиктивной переменной X, то есть задать *Входной интервал* X в виде *C1:F16*.

Полученные результаты поддаются достаточно простой интерпретации. Значение, находящееся напротив фиктивной переменной *D*1, показывает, насколько изменился спрос при переходе от эталонной к первой категории, то есть насколько различен спрос между «обычной» и «новой» продукцией. Аналогично интерпретируются значения, стоящие напротив других фиктивных переменных.

#### Задания для самостоятельной работы

- 2. Для данных своего варианта подобрать наилучшее воздействие фиктивной переменной (влияние на наклон или сдвиг). При этом категории «старый» и «обычный» воспринимать как одно значение, а категории «новый» и «самый новый» как другое.
- Определить, насколько изменяется спрос при переходе от одной категории к другой.

## Тема 8. СИСТЕМЫ ЭКНОМЕТРИЧЕСКИХ УРАВНЕНИЙ

Пример решения типовой задачи

Рассмотрим пример. Изучается модель вида

 $\begin{cases} C_{t} = a_{1} + b_{11} \cdot Y_{t} + b_{12} \cdot C_{t-1} + \varepsilon_{1}, \\ I_{t} = a_{2} + b_{21} \cdot r_{t} + b_{22} \cdot I_{t-1} + \varepsilon_{2}, \\ r_{t} = a_{3} + b_{31} \cdot Y_{t} + b_{32} \cdot M_{t} + \varepsilon_{3}, \\ Y_{t} = C_{t} + I_{t} + G_{t}, \end{cases}$ 

где  $C_t$  – расходы на потребление в период t,  $Y_t$  – совокупный доход в период t,  $I_t$  – инвестиции в период t,  $r_t$  – процентная ставка в период t,  $M_t$  – денежная масса в период t,  $G_t$  – государственные расходы в период t,  $C_{t-1}$  – расходы на потребление в период t-1,  $I_{t-1}$  инвестиции в период t-1.

Первое уравнение – функция потребления, второе уравнение – функция инвестиций, третье уравнение – функция денежного рынка, четвертое уравнение – тождество дохода.

Модель представляет собой систему одновременных уравнений. Проверим каждое ее уравнение на идентификацию. Модель включает четыре эндогенные переменные  $(C_t, I_t, Y_t, r_t)$  и четыре предопределенные переменные (две экзогенные переменные –  $M_t$  и  $G_t$  и две лаговые переменные –  $C_{t-1}$  и  $I_{t-1}$ ).

#### 1. Проверим необходимое условие идентификации для каждого из уравнений модели.

Первое уравнение:  $C_t = a_1 + b_{11} \cdot Y_t + b_{12} \cdot C_{t-1} + \varepsilon_1$ . Это уравнение содержит две эндогенные переменные  $C_t$  и  $Y_t$  и одну предопределенную переменную  $C_{t-1}$ . Таким образом, H = 2, а D = 4 - 1 = 3, т.е. выполняется условие D + 1 > H. Уравнение сверхидентифицируемо.

Второе уравнение:  $I_t = a_2 + b_{21} \cdot r_t + b_{22} \cdot I_{t-1} + \varepsilon_2$ . Оно включает две эндогенные переменные  $I_t$  и  $r_t$  и одну экзогенную переменную  $I_{t-1}$ . Выполняется условие D+1=3+1>H=2. Уравнение сверхидентифицируемо.

Третье уравнение:  $r_t = a_3 + b_{31} \cdot Y_t + b_{32} \cdot M_t + \varepsilon_3$ . Оно включает две эндогенные переменные  $Y_t$  и  $r_t$  и одну экзогенную переменную  $M_t$ . Выполняется условие D + 1 = 3 + 1 > H = 2. Уравнение сверхидентифицируемо.

Четвертое уравнение:  $Y_t = C_t + I_t + G_t$ . Оно представляет собой тождество, параметры которого известны. Необходимости в идентификации нет.

2. Проверим для каждого уравнения достаточное условие идентификации. Для этого составим матрицу коэффициентов при переменных модели.

|                  | $C_t$ | $I_t$ | $r_t$    | $Y_t$    | $C_{t-1}$ | $I_{t-1}$ | $M_{t}$  | $G_t$ |
|------------------|-------|-------|----------|----------|-----------|-----------|----------|-------|
| I<br>уравнение   | -1    | 0     | 0        | $b_{11}$ | $b_{12}$  | 0         | 0        | 0     |
| II<br>уравнение  | 0     | -1    | $b_{21}$ | 0        | 0         | $b_{22}$  | 0        | 0     |
| III<br>уравнение | 0     | 0     | -1       | $b_{31}$ | 0         | 0         | $b_{32}$ | 0     |
| Тождество        | 1     | 1     | 0        | -1       | 0         | 0         | 0        | 1     |

В соответствии с достаточным условием идентификации ранг матрицы коэффициентов при переменных, не входящих в исследуемое уравнение, должен быть равен числу эндогенных переменных модели без одного.

Первое уравнение. Матрица коэффициентов при переменных, не входящих в уравнение, имеет вид

|               | $I_t$ | <i>r</i> <sub>t</sub> | $I_{t-1}$ | $M_{t}$                | $G_t$ |
|---------------|-------|-----------------------|-----------|------------------------|-------|
| II уравнение  | -1    | $b_{21}$              | $b_{22}$  | 0                      | 0     |
| III уравнение | 0     | -1                    | 0         | <i>b</i> <sub>32</sub> | 0     |
| Тождество     | 1     | 0                     | 0         | 0                      | 1     |

Ранг данной матрицы равен трем, так как определитель квадратной подматрицы 3×3не равен нулю:

$$\begin{vmatrix} b_{22} & 0 & 0 \\ 0 & b_{32} & 0 \\ 0 & 0 & 1 \end{vmatrix} = b_{22}b_{32} \neq 0$$

Достаточное условие идентификации для данного уравнения выполняется.

Второе уравнение. Матрица коэффициентов при переменных, не входящих в уравнение, имеет вид

|               | $C_t$ | $Y_t$    | $C_{t-1}$ | $M_{t}$  | $G_t$ |
|---------------|-------|----------|-----------|----------|-------|
| I уравнение   | -1    | $b_{11}$ | $b_{12}$  | 0        | 0     |
| III уравнение | 0     | $b_{31}$ | 0         | $b_{32}$ | 0     |
| Тождество     | 1     | -1       | 0         | 0        | 1     |

Ранг данной матрицы равен трем, так как определитель квадратной подматрицы 3 × 3 не равен нулю:

$$\begin{vmatrix} b_{12} & 0 & 0 \\ 0 & b_{32} & 0 \\ 0 & 0 & 1 \end{vmatrix} = b_{12}b_{32} \neq 0.$$

Достаточное условие идентификации для данного уравнения выполняется.

Третье уравнение. Матрица коэффициентов при переменных, не входящих в уравнение, имеет вид

|              | $C_t$ | $I_t$ | $C_{t-1}$              | $I_{t-1}$              | $G_t$ |
|--------------|-------|-------|------------------------|------------------------|-------|
| I уравнение  | -1    | 0     | <i>b</i> <sub>12</sub> | 0                      | 0     |
| II уравнение | 0     | -1    | 0                      | <i>b</i> <sub>22</sub> | 0     |
| Тождество    | 1     | 1     | 0                      | 0                      | 1     |

Ранг данной матрицы равен трем, так как определитель квадратной подматрицы 3×3 не равен нулю:

$$\begin{vmatrix} b_{12} & 0 & 0 \\ 0 & b_{22} & 0 \\ 0 & 0 & 1 \end{vmatrix} = b_{12}b_{22} \neq 0^{-1}$$

Достаточное условие идентификации для данного уравнения выполняется.

Таким образом, все уравнения модели сверхидентифицируемы. Приведенная форма модели в общем виде будет выглядеть следующим образом:

$$\begin{cases} C_t = A_1 + \delta_{11}C_{t-1} + \delta_{12}I_{t-1} + \delta_{13}M_t + \delta_{14}G_t + u_1, \\ I_t = A_2 + \delta_{21}C_{t-1} + \delta_{22}I_{t-1} + \delta_{23}M_t + \delta_{24}G_t + u_2, \\ r_t = A_3 + \delta_{31}C_{t-1} + \delta_{32}I_{t-1} + \delta_{33}M_t + \delta_{34}G_t + u_3, \\ Y_t = A_4 + \delta_{41}C_{t-1} + \delta_{42}I_{t-1} + \delta_{43}M_t + \delta_{44}G_t + u_1. \end{cases}$$

Варианты индивидуальных заданий

Даны системы эконометрических уравнений.

#### Требуется

1. Применив необходимое и достаточное условие идентификации, определите, идентифицируемо ли каждое из уравнений модели.

2. Определите метод оценки параметров модели.

3. Запишите в общем виде приведенную форму модели.

#### Вариант 1

Модель протекционизма Сальватора (упрощенная версия):

$$\begin{cases} M_{t} = a_{1} + b_{12}N_{t} + b_{13}S_{t} + b_{14}E_{t-1} + b_{15}M_{t-1} + \varepsilon_{1}, \\ N_{t} = a_{2} + b_{21}M_{t} + b_{23}S_{t} + b_{26}Y_{t} + \varepsilon_{2}, \\ S_{t} = a_{3} + b_{31}M_{t} + b_{32}N_{t} + b_{36}X_{t} + \varepsilon_{3}. \end{cases}$$

где M – доля импорта в ВВП; N – общее число прошений об освобождении от таможенных пошлин; S – число удовлетворенных прошений об освобождении от таможенных пошлин; E – фиктивная переменная, равная 1 для тех лет, в которые курс доллара на международных валютных рынках был искусственно завышен, и 0 – для всех остальных лет; Y – реальный ВВП; X – реальный объем чистого экспорта; t – текущий период; t-1 – предыдущий период.

#### Вариант 2

Макроэкономическая модель (упрощенная версия модели Клейна):

$$\begin{cases} C_t = a_1 + b_{12}Y_t + b_{13}T_t + \varepsilon_1, \\ I_t = a_2 + b_{21}Y_t + b_{24}K_{t-1} + \varepsilon_2, \\ Y_t = C_t + I_t, \end{cases}$$

где C – потребление; I – инвестиции; Y – доход; T – налоги; K – запас капитала; t – текущий период; t – 1 – предыдущий период.

#### Вариант 3

Макроэкономическая модель экономики США (одна из версий):

$$\begin{cases} C_t = a_1 + b_{11}Y_t + b_{12}C_{t-1} + \varepsilon_1, \\ I_t = a_2 + b_{21}Y_t + b_{23}r_t + \varepsilon_2, \\ r_t = a_3 + b_{31}Y_t + b_{34}M_t + b_{35}r_{t-1} + \varepsilon_3 \\ Y_t = C_t + I_t + G_t, \end{cases}$$

где C – потребление; Y – ВВП; I – инвестиции; r – процентная ставка; M – денежная масса; G – государственные расходы; t – текущий период; t – 1 – предыдущий период.

## Вариант 4

Модель Кейнса (одна из версий):

$$\begin{cases} C_t = a_1 + b_{11}Y_t + b_{12}Y_{t-1} + \varepsilon_1, \\ I_t = a_2 + b_{21}Y_t + \varepsilon_2, \\ Y_t = C_t + I_t + G_t, \end{cases}$$

где C – потребление; Y – ВВП; I – валовые инвестиции; G – государственные

расходы; *t* – текущий период; *t* – 1 – предыдущий период.

## Вариант 5

Модель денежного и товарного рынков:

$$\begin{cases} R_t = a_1 + b_{12}Y_t + b_{14}M_t + \varepsilon_1, \\ Y_t = a_2 + b_{21}R_t + b_{23}I_t + b_{25}G_t + \varepsilon_2, \\ I_t = a_3 + b_{31}R_t + \varepsilon_3, \end{cases}$$

где R – процентные ставки; Y – реальный ВВП; M – денежная масса; I – внутренние инвестиции; G – реальные государственные расходы.

### Вариант 6

Модифицированная модель Кейнса:

$$\begin{cases} C_{t} = a_{1} + b_{11}Y_{t} + \varepsilon_{1}, \\ I_{t} = a_{2} + b_{21}Y_{t} + b_{22}Y_{t-1} + \varepsilon_{2}, \\ Y_{t} = C_{t} + I_{t} + G_{t}, \end{cases}$$

где C – потребление; Y – доход; I – инвестиции; G – государственные расходы; t – текущий период; t – 1 – предыдущий период.

## Вариант 7

Макроэкономическая модель:

$$\begin{cases} C_t = a_1 + b_{11}D_t + \varepsilon_1, \\ I_t = a_2 + b_{22}Y_t + b_{23}Y_{t-1} + \varepsilon_2, \\ Y_t = D_t + T_t, \\ D_t = C_t + I_t + G_t, \end{cases}$$

где C – расходы на потребление; Y – чистый национальный продукт; D – чистый национальный доход; I – инвестиции; T – косвенные налоги; G – государственные расходы; t – текущий период; t - 1 – предыдущий период.

## Вариант 8

Гипотетическая модель экономики:

$$\begin{cases} C_t = a_1 + b_{11}Y_t + b_{12}J_t + \varepsilon_1, \\ J_t = a_2 + b_{21}Y_{t-1} + \varepsilon_2, \\ T_t = a_3 + b_{31}Y_t + \varepsilon_3, \\ Y_t = C_t + J_t + G_t, \end{cases}$$

где C – совокупное потребление в период t; Y – совокупный доход в период t; J – инвестиции в период t; T – налоги в период t; G – государственные доходы в период t.

## Вариант 9

Модель денежного рынка:

$$\begin{cases} R_t = a_1 + b_{11}M_t + b_{12}Y_t + \varepsilon_1, \\ Y_t = a_2 + b_{21}R_t + b_{22}I_t + \varepsilon_2, \\ I_t = a_3 + b_{33}R_t + \varepsilon_3, \end{cases}$$

где R – процентные ставки; Y – ВВП; M – денежная масса; I – внутренние

инвестиции.

## Вариант 10

Конъюнктурная модель имеет вид:

$$\begin{cases} C_t = a_1 + b_{11}Y_t + b_{12}C_{t-1} + \varepsilon_1, \\ I_t = a_2 + b_{21}r_t + b_{22}I_{t-1} + \varepsilon_2, \\ r_t = a_3 + b_{31}Y_t + b_{32}M_t + \varepsilon_3, \\ Y_t = C_t + I_t + G_t, \end{cases}$$

где C – расходы на потребление; Y – ВВП; I – инвестиции; r – процентная ставка; M – денежная масса; G – государственные расходы; t – текущий период; t – 1 – предыдущий период.

#### Методические указания по выполнению самостоятельной работы

#### Введение

Самостоятельная работа предусмотрена учебным планом. Цель самостоятельной работы студента в рамках курса «Эконометрика» — закрепление и расширение знаний, полученных во время проведения аудиторных занятий.

#### Содержание самостоятельной работы

- 1. Проработка лекционного материала осуществляется студентом с использованием конспекта лекций и рекомендуемых учебников. Цель подготовка к восприятию очередной темы, рассматриваемой на лекции.
- 2. Подготовка к практическим занятиям. В соответствии с темой практической работы студент должен изучить теоретический материал, подготовить решение задания к реализации на компьютере.

Темы практических (соответственно, самостоятельных) работ:

- 1. Линейная парная регрессия
- 2. Нелинейная парная регрессия
- 3. Множественная линейная регрессия
- 4. Режим РЕГРЕССИЯ в программе Excel
- 5. Нелинейная множественная регрессияаса
- 6. Обобщенный МНК
- 7. Системы эконометрических уравнений
- 8. Сглаживание и экстраполяция временных рядов
- 9. Авторегрессионные процессы
- 10. Простейшие адаптивные модели временных рядов
- 3. В рамках раздела «Изучение дополнительных тем курса» студент самостоятельно изучает предложенные вопросы, связанные с построением и анализом непараметрических эконометрических моделей. Для достижения этой цели сформулированы следующие задания:
  - Непараметрические оценки функции плотности и функции регрессии, их практическое применение.

- Статистические методы прогнозирования. Задача о моменте встречи (пересечении регрессионных прямых) и непараметрические методы ее решения.
- Экспертные методы прогнозирования. Построение и анализ сценариев.
- Методы проверки однородности для связанных выборок

## Список литературы

1. Тихомиров, Николай Петрович. Эконометрика : учебник для вузов / Н. П. Тихомиров, Е. Ю. Дорохина . — М. : ЭКЗАМЕН, 2007 – 510[2] с. : ил., табл. (в библиотеке 11 экз.) (Гриф)

2. Яновский, Леонид Петрович. Введение в эконометрику : учебное пособие для вузов / Л. П. Яновский, А. Г. Буховец ; ред. Л. П. Яновский. - 2-е изд., доп. — М. : КноРус, 2009. - 254[2] с. : ил., табл. (в библиотеке 10 экз.)

3. Эконометрика : учебник для вузов / И. И. Елисеева [и др.] ; ред. И. И. Елисеева. - 2-е изд., перераб. и доп. - М. : Финансы и статистика, 2008. - 574[2] с. : ил., табл. (в библиотеке 5 экз.) (Гриф)

## 3.2. Дополнительная литература

1. Орлов, Александр Иванович. Эконометрика: Учебник для вузов/ А. И. Орлов. — 3-е изд., перераб и доп.. — М.: Экзамен, 2004. - 573[3] с.. (в библиотеке 1 экз.)

2. Практикум по эконометрике: Учебное пособие для вузов / Ирина Ильинична Елисеева, Светлана Владимировна Курышева, Нелли Михайловна Гордеенко и др; Ред. И. И. Елисеева. - М.: Финансы и статистика, 2001. - 192 с. (в библиотеке 2 экз.)

3. Бородич, Сергей Аркадьевич. Эконометрика: Учебное пособие для вузов. — Минск: Новое знание, 2001. - 408[8] с. : ил. (в библиотеке 4 экз.) (Гриф)

4. Кремер, Наум Шевелевич. Эконометрика: Учебник для вузов. — М.: ЮНИТИ-ДАНА, 2003. - 311 с. : ил. (в библиотеке 2 экз.) (Гриф)